# MAGICS Workshop RXMD Hands-on Session

#### Ken-ichi Nomura, Sungwook Hong, Ankit Mishra, Pankaj Rajak, Subodh Tiwari

#### November 12, 2018

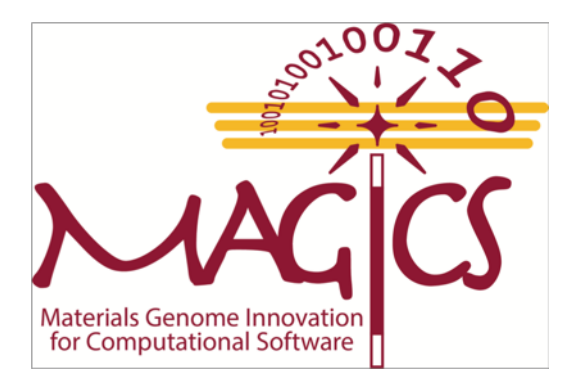

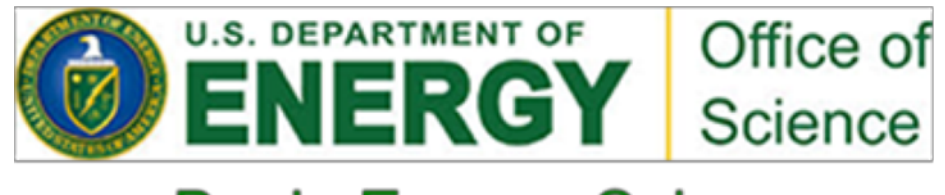

**Basic Energy Sciences** 

# Outline

- Software Setup
- Create Initial Configuration
- RXMD Input Parameters
- Hands-on : MoO<sub>3</sub> Self Reduction
- Hands-on : SiC Nanoparticle Oxidation

## **USC HPC Environment Setup**

• Your home directory is under /home/rcf-40 but home directory has 1GB quota.

\$ pwd
/home/rcf-40/magics60

• Each magics account has access to "staging" directory. The staging directory has fast disk access and no disk/file quota. We are going to use the staging directory for the rest of hands-on sessions.

\$ cd staging

• Use **pwd** command, make sure you are in /staging/magics18/\${USER}.

```
$ pwd
/staging/magics18/magics60
```

- Download RXMD source code. Go to the MAGICS website. https://magics.usc.edu/home-old/software-downloads/
- Click "Tar ball" button under "Source Code Link".

#### RXMD:

RXMD is a linear scalable parallel software for reactive molecular dynamics (RMD) based on the first principles-informed reactive force-fields (ReaxFF). RMD follows the time evolution of atomic trajectories, where ReaxFF describes chemical bond breakage and formation based on a reactive bond-order concept and charge transfer based on a charge-equilibration approach.

Source Code Link

#### **Precompiled Executable Links**

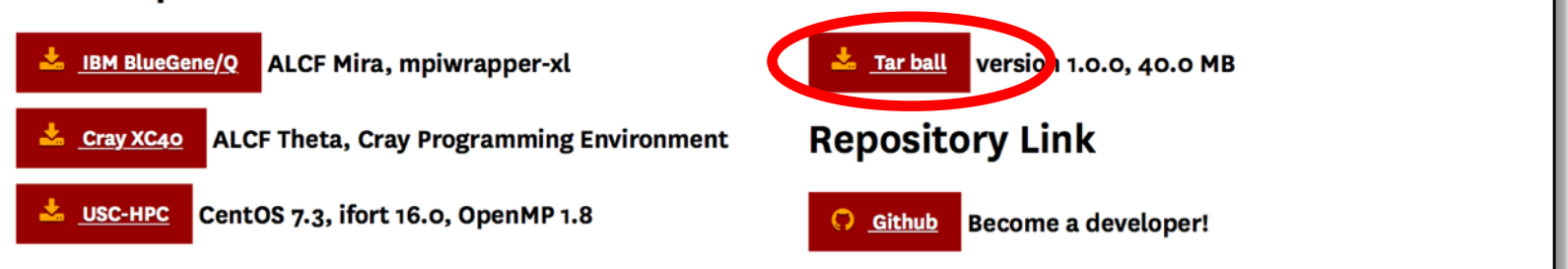

• However, due to the network bandwidth issue, we will copy the zip file from local disk.

\$ cp ~magics60/magics/rxmd-2017Nov03.zip .

• Unzipping the zip file will create a directory called **rxmd-master** 

```
$ unzip rxmd-2017Nov03.zip
$ cd rxmd-master/
```

RXMD directory structure looks like this.

```
DAT

DAT

ffield

ffield

init

geninit.F90

input.xyz

Makefile

Makefile.inc

rxmd.in

src
```

src/ bo.F90 cg.F90 fileio.F90 fileio.F90 init.F90 main.F90 Makefile module.F90 param.F90 pot.F90 qeq.F90 stress stress.F90

Go to **init** directory and edit **Makefile** to choose a compiler you want to use.

- \$ cd init
- \$ nano Makefile

Then, type **make** to create an initial configuration.

#### \$ make

| ifort -c geninit.F90<br>ifort -o geninit geninit.o<br>./geninit |       |       |       |          |           |        |      |
|-----------------------------------------------------------------|-------|-------|-------|----------|-----------|--------|------|
| input file: input.x                                             | yz    |       |       |          |           |        |      |
| ffield file:/ffie                                               | ld    |       |       |          |           |        |      |
| nprocs, vprocs:                                                 | 1     | 1     | 1     | 1        |           |        |      |
| mctot,mc:                                                       | 6     | 2     | 3     | 1        |           |        |      |
|                                                                 |       |       |       |          |           |        |      |
| reading atom name in/ffi<br>1-0 2-S 3-Mo 4-Al                   | eld   |       |       |          |           |        |      |
| 64 MoO3 unit cell                                               |       |       |       |          |           |        |      |
| 1, L2, L3, Lalpha, Lbeta,                                       |       |       |       |          |           |        |      |
| Lgamma: 7.920                                                   | 7.    | .390  | 13    | .860     | 90.000    | 90.000 | 90.0 |
| 00                                                              |       |       |       |          |           |        |      |
| <pre>rmin(1:3),rmax(1:3): 1.</pre>                              | 00000 | )E-09 | 1.00  | 0000E-09 | 1.00000E- | -      |      |
| 09 9.97353E-01 9.3                                              | 1997E | E-01  | 9.648 | 851E-01  |           |        |      |
| <pre>sum(lnatoms), lnatoms:</pre>                               |       | 384   |       | 384      |           |        |      |
| L1, L2, L3, Lalpha, Lbeta,                                      |       |       |       |          |           |        |      |
| Lgamma: 15.840                                                  | 22.   | .170  | 13    | .860     | 90.000    | 90.000 | 90.0 |
| 00                                                              |       |       |       |          |           |        |      |
| cp -v rxff.bin/DAT                                              |       |       |       |          |           |        |      |
| rxff.bin ->/DAT/rxff.bin                                        |       |       |       |          |           |        |      |

make command does a lot of things. We will look into it later.

- Move back to work directory, and edit Makefile.inc to enable a compiler you want to use for RXMD executable build.
- \$ cd ..
- \$ nano Makefile.inc

```
""
# Intel Compiler
#FC = mpif90 -03
FC = mpif90 -qopenmp -03 // enable this line for Intel compiler
#FC = mpif90 -check all -traceback
# gfortran
#FC = mpif90 -03 -ffast-math // then, comment out this line
#FC = mpif90 -fopenmp -03 -ffast-math
...
```

- Now move to **src** directory and build the RXMD executable.
- \$ cd src
- \$ make

• make compiles the RXMD source code and place the executable **rxmd** in work directory.

| \$ make                                                       |
|---------------------------------------------------------------|
| mpif90 -qopenmp -O3 -c module.F90                             |
| mpif90 -qopenmp -O3 -c cg.F90                                 |
| mpif90 -qopenmp -O3 -c pot.F90                                |
| mpif90 -qopenmp -O3 -c param.F90                              |
| mpif90 -qopenmp -O3 -c fileio.F90                             |
| mpif90 -qopenmp -O3 -c comm.F90                               |
| mpif90 -qopenmp -O3 -c init.F90                               |
| mpif90 -qopenmp -O3 -c bo.F90                                 |
| mpif90 -qopenmp -O3 -c qeq.F90                                |
| mpif90 -qopenmp -O3 -c stress.F90                             |
| mpif90 -qopenmp -O3 -c main.F90                               |
| mpif90 -qopenmp -03 -o rxmd cg.o pot.o fileio.o comm.o init.o |
| bo.o qeq.o param.o stress.o main.o module.o                   |
| mv rxmd/rxmd                                                  |

- Go back to work directory from **src**
- \$ cd ..

# Outline

- Software Setup
- Create Initial Configuration
- RXMD Input Parameters
- Hands-on : MoO<sub>3</sub> Self Reduction
- Hands-on : SiC Nanoparticle Oxidation

#### init.xyz

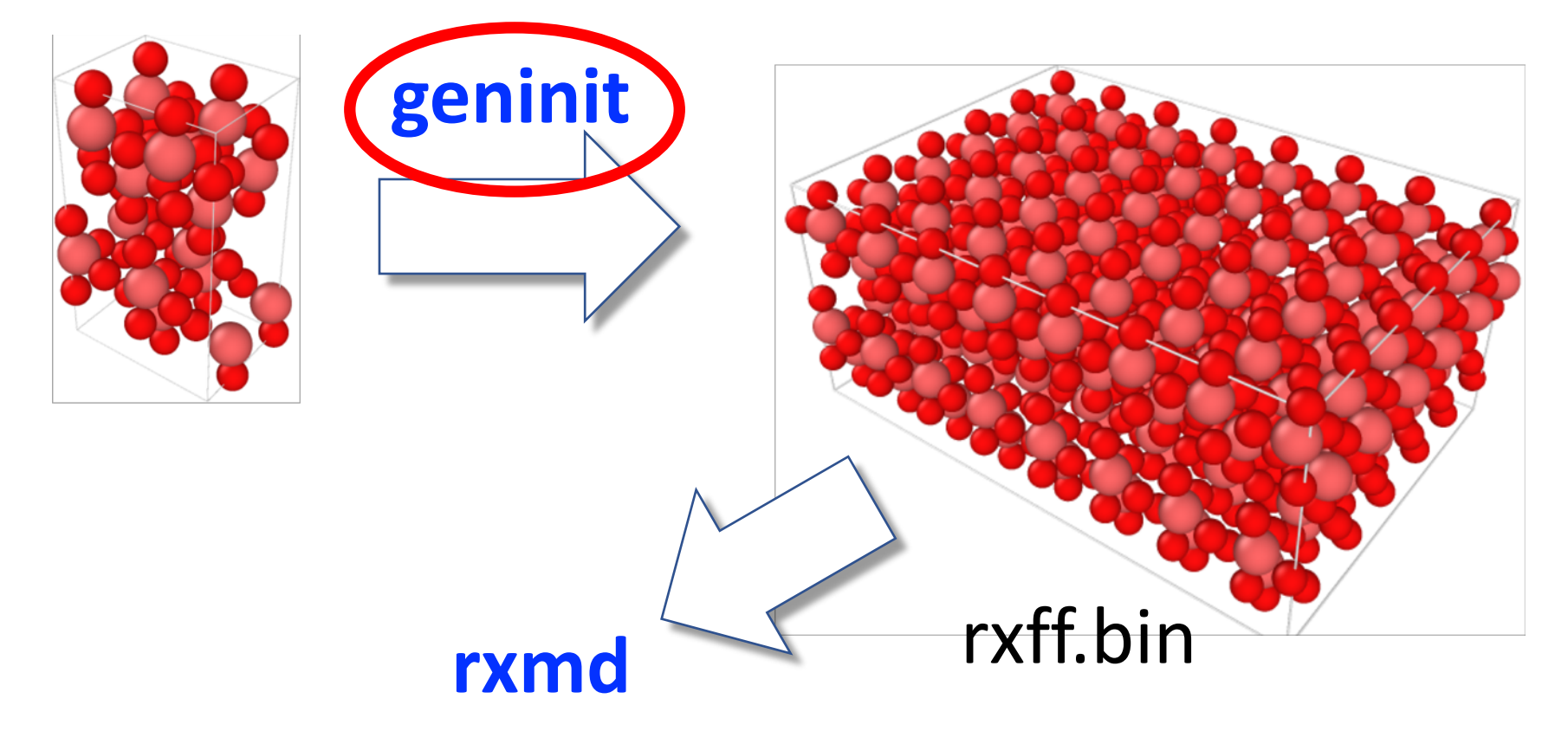

- We use an executable called **geninit** (**gen**erate **init**ial config) to generate initial configuration for RXMD simulation.
- geninit reads unit cell information from input.xyz (by default) and ReaxFF force field file (../ffield) to find numerical IDs from element name (for example C (carbon) is 1, H (hydrogen) is 2), then creates a binary file rxff.bin, which will be input for RXMD.
- To build **geninit**, go to **init** directory and type **make**.
  - \$ cd init
  - \$ make

| input file:<br>ffield file: | <pre>input.xyz/ffield</pre> |   |   |   |  |
|-----------------------------|-----------------------------|---|---|---|--|
| nprocs, vprocs:             | 1                           | 1 | 1 | 1 |  |
| mctot, mc:                  | 6                           | 2 | 3 | 1 |  |

• geninit command takes several options

```
$ ./geninit -help
./geninit -mc 1 1 1 -vprocs 1 1 1 -inputxyz
input.xyz -ffield ffield [-r or -n]
```

-mc or -m (3 integers) : Number of repetitions of unit cell.
-vprocs or -v (3 integers) : Number of processors in x,y, and z directions

-inputxyz or -i (string) : Filename contains unit cell configuration
-ffield or -f (string) : Filename contains ReaxFF force field
parameters

• **geninit** supports normalized and real coordinate conversion.

```
$ ./geninit -help
./geninit -mc 1 1 1 -vprocs 1 1 1 -inputxyz
input.xyz -ffield ffield [-r or -n]
```

**-getreal or -r** : Convert from normalized to real coordinates. Result will be stored in **real.xyz**.

**-getnorm or -n** : Convert from real to normalized coordinates. Result will be stored in **norm.xyz**.

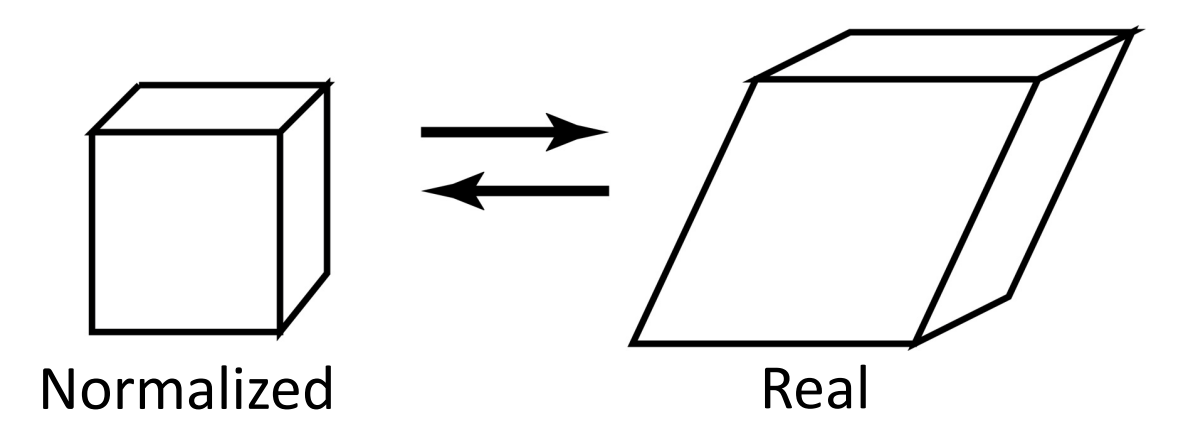

• **geninit** supports normalized and real coordinate conversion.

\$ ./geninit -help ./geninit -mc 1 1 1 -vprocs 1 1 1 -inputxyz input.xyz -ffield ffield [-r or -n]

• -r and -n flags can be used together with -i to specify input file name and -mc to repeat the unit structure but -v will be ignored.

**Caveat!** There is no check on the coordinates of input data. It is the user's responsibility to provide proper input coordinate data.

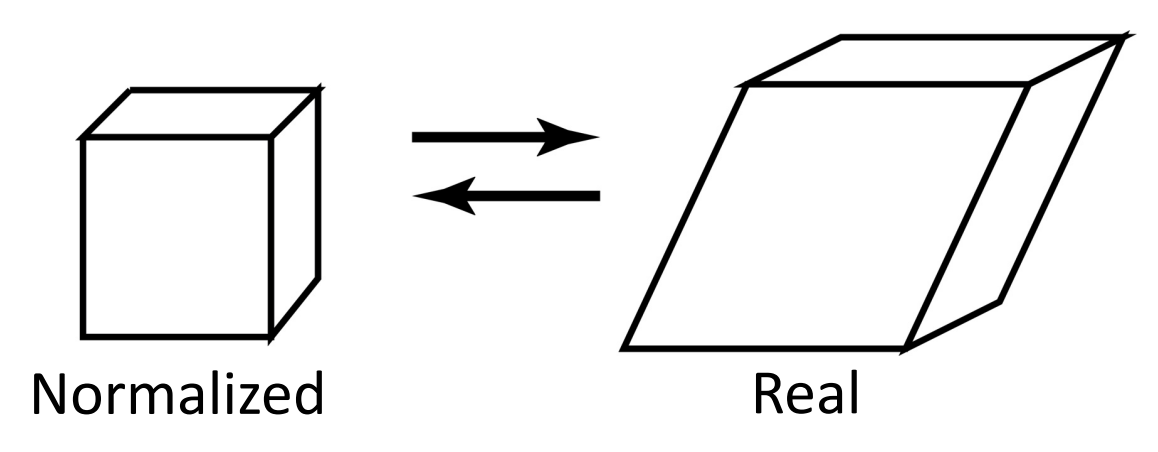

### **Create Initial Configuration : input.xyz**

- Input file **input.xyz** resembles XYZ format but is slightly modified.
- Line1 : number of atoms in unit cell followed by a string to describe the unit cell.
- Line2 : six lattice parameters, *a*, *b*, *c* and *alpha*, *beta*, and *gamma*.

```
64 "MoO3 unit cell"
7.92 7.39 13.86 90.00 90.00 90.00
Mo 0.141162 0.137258 0.354299
...
O 0.0982146 0.62335 0.187911
```

### **Create Initial Configuration : input.xyz**

• Line3-EOF : element name and x, y, and z positions.

**Caveat!** element name must exist in ReaxFF force field file.

**Caveat!** atom coordinates are normalized by the lattice parameters.

```
64 "MoO3 unit cell"
7.92 7.39 13.86 90.00 90.00 90.00
Mo 0.141162 0.137258 0.354299
...
O 0.0982146 0.62335 0.187911
```

#### init.xyz

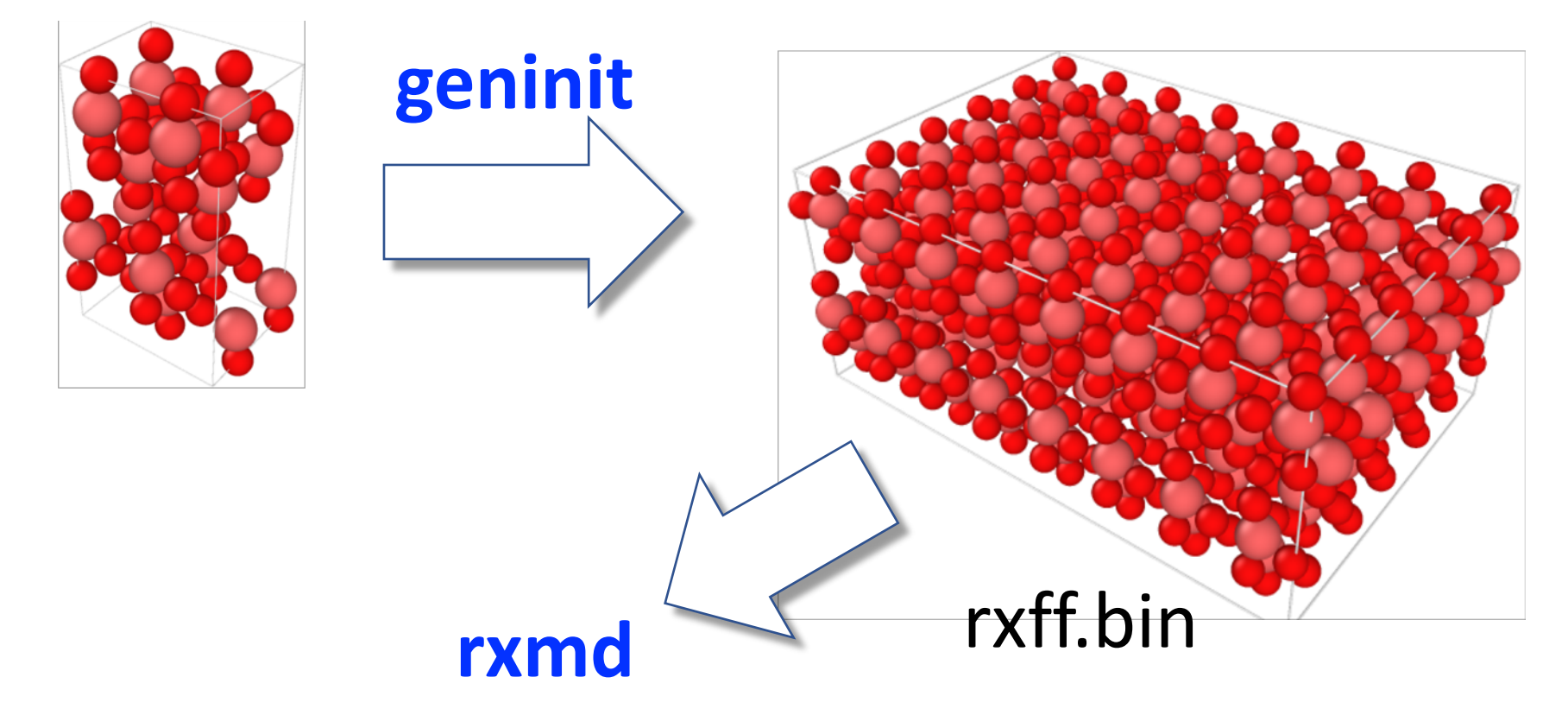

Create a supercell and convert supercell from fractional/normalized coordinate into real coordinate

Add vacuum in the box

convert real to fractional/normalized coordinate

• Change directory to **init**. Make sure you have the executable **geninit**. If not, type **make**.

| \$ ls    |          |             |           |
|----------|----------|-------------|-----------|
| Makefile | geninit* | geninit.F90 | input.xyz |

input.xyz in init directory contains a MoO<sub>3</sub> unit cell in normalized coordinates. Create a 2x2x1 unit cell and store it in the real coordinates. Use -r and -m flags. (geninit assumes -i input.xyz -f ../ffield by default)

| <pre>\$ ./geninit</pre> | -r -      | -m 2 2         | 1           |                 |        |        |        |
|-------------------------|-----------|----------------|-------------|-----------------|--------|--------|--------|
| 250                     | 6<br>14.' | "MoO3<br>78000 | unit<br>13. | cell"<br>.86000 | 90.000 | 90.000 | 90.000 |
| coordinates             | are       | saved          | in          | real.xyz        |        |        |        |

• Now we have the system configuration stored in real.xyz

• Edit lattice parameter in **real.xyz** to insert vacuum in the z direction. Change the lattice parameter from **13.86** to **43.86**. This will insert 30(Å) vacuum on top of the slab in z-direction.

|    | 256 "MoO3         | unit cell"  |             |        |
|----|-------------------|-------------|-------------|--------|
|    | 15.84000 14.78000 | 43.86000    | 90.000 90.0 | 90.000 |
| Мо | 1.118003040       | 1.014336620 | 4.91058414  | 0      |
| Мо | 1.097379360       | 4.559763020 | 4.92260076  | 50     |
| Мо | 5.079492000       | 1.014499200 | 4.91008518  | 80     |

• Normalize the atom coordinates. Use **-n** and **-i** flag.

\$ ./geninit -n -i real.xyz

• Now the slab system is stored in **norm.xyz**.

• Tell geninit how many MD domains you want to use. Here we use 2x2x1 domain decomposition. Use –v and -i flags.

```
$ ./geninit -v 2 2 1 -i norm.xyz
```

• This commands generate **rxff.bin**. Copy rxff.bin in ../DAT directory.

cp rxff.bin ../DAT

• That is all! Now you are ready to start RXMD simulation. Go back to the working directory, **rxmd-master**.

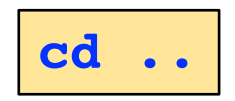

# Outline

- Software Setup
- Create Initial Configuration
- RXMD Input Parameters
- Hands-on : MoO<sub>3</sub> Self Reduction
- Hands-on : SiC Nanoparticle Oxidation

• When RXMD executable is invoked, it reads **rxmd.in** for various simulation-related parameters.

#### \$ cat rxmd.in

| 1             | <mdmode></mdmode>                                                       |
|---------------|-------------------------------------------------------------------------|
| 0.25 5000     | <dt> <ntime_step></ntime_step></dt>                                     |
| 300 1.0 100   | <treq> <vsfact> <sstep></sstep></vsfact></treq>                         |
| 1000 100      | <fstep> <pstep></pstep></fstep>                                         |
| 1 1 1         | <vprocs></vprocs>                                                       |
| 1 500 1.d-6 1 | <isqeq> <nmaxqeq> <qeq_tol> <qstep></qstep></qeq_tol></nmaxqeq></isqeq> |
| 1.0 180       | <lex_fqs> <lex_k></lex_k></lex_fqs>                                     |
| .truetruetru  | ue. <isbinary> <isbondfile> <ispdb></ispdb></isbondfile></isbinary>     |
| 1.d-8         | <ftol></ftol>                                                           |

- **mdmode** decides overall behavior of RXMD simulation.
- **mdmode** = 1 is NVE run, 4-7 are various temperature control modes by velocity scaling, and 10 for structural optimization using conjugate gradient method.

| 1             | <mdmode></mdmode>                                                              |
|---------------|--------------------------------------------------------------------------------|
| 0.25 5000     | <dt> <ntime_step></ntime_step></dt>                                            |
| 300 1.0 100   | <treq> <vsfact> <sstep></sstep></vsfact></treq>                                |
| 1000 100      | <fstep> <pstep></pstep></fstep>                                                |
| 1 1 1         | <vprocs></vprocs>                                                              |
| 1 500 1.d-6 1 | <isqeq> <nmaxqeq> <qeq_tol> <qstep></qstep></qeq_tol></nmaxqeq></isqeq>        |
| 1.0 180       | <lex_fqs> <lex_k></lex_k></lex_fqs>                                            |
| .truetruetru  | <pre>ue. <isbinary> <isbondfile> <ispdb></ispdb></isbondfile></isbinary></pre> |
| 1.d-8         | <ftol></ftol>                                                                  |

- **dt** is one MD timestep in femtosecond unit. e.g. 0.25 = 0.25(fs)
- **ntime\_step** is the number of MD steps to run.

| 1             | <mdmode></mdmode>                                                              |
|---------------|--------------------------------------------------------------------------------|
| 0.25 5000     | <dt> <ntime_step></ntime_step></dt>                                            |
| 300 1.0 100   | <treq> <vsfact> <sstep></sstep></vsfact></treq>                                |
| 1000 100      | <fstep> <pstep></pstep></fstep>                                                |
| 1 1 1         | <vprocs></vprocs>                                                              |
| 1 500 1.d-6 1 | <isqeq> <nmaxqeq> <qeq_tol> <qstep></qstep></qeq_tol></nmaxqeq></isqeq>        |
| 1.0 180       | <lex_fqs> <lex_k></lex_k></lex_fqs>                                            |
| .truetruetru  | <pre>ue. <isbinary> <isbondfile> <ispdb></ispdb></isbondfile></isbinary></pre> |
| 1.d-8         | <ftol></ftol>                                                                  |

- When mdmode == 4, atom velocity is multiplied by vsfact every sstep MD steps.
- **treq** is not used with mdmode == 4.
- sstep is the interval of each velocity scaling, e.g. sstep == 100 means velocity scaling every100 MD steps.

| 4                  | <mdmode></mdmode>                                                       |
|--------------------|-------------------------------------------------------------------------|
| 0.25 5000          | <dt> <ntime_step></ntime_step></dt>                                     |
| 300 <b>1.0 100</b> | <treq> <vsfact> <sstep></sstep></vsfact></treq>                         |
| 1000 100           | <fstep> <pstep></pstep></fstep>                                         |
| 1 1 1              | <vprocs></vprocs>                                                       |
| 1 500 1.d-6 1      | <isqeq> <nmaxqeq> <qeq_tol> <qstep></qstep></qeq_tol></nmaxqeq></isqeq> |
| 1.0 180            | <lex_fqs> <lex_k></lex_k></lex_fqs>                                     |
| .truetruetru       | ue. <isbinary> <isbondfile> <ispdb></ispdb></isbondfile></isbinary>     |
| 1.d-8              | <ftol></ftol>                                                           |

- treq is used when mdmode == 5, 6 and 7 where atom velocity is scaled to treq (K) every sstep MD steps.
- sstep is the interval of each velocity scaling, e.g. sstep == 100 means velocity scaling every100 MD steps.

| 5                         | <mdmode></mdmode>                                                              |
|---------------------------|--------------------------------------------------------------------------------|
| 0.25 5000                 | <dt> <ntime_step></ntime_step></dt>                                            |
| <b>300</b> 1.0 <b>100</b> | <treq> <vsfact> <sstep></sstep></vsfact></treq>                                |
| 1000 100                  | <fstep> <pstep></pstep></fstep>                                                |
| 1 1 1                     | <vprocs></vprocs>                                                              |
| 1 500 1.d-6 1             | <isqeq> <nmaxqeq> <qeq_tol> <qstep></qstep></qeq_tol></nmaxqeq></isqeq>        |
| 1.0 180                   | <lex_fqs> <lex_k></lex_k></lex_fqs>                                            |
| .truetruetru              | <pre>ae. <isbinary> <isbondfile> <ispdb></ispdb></isbondfile></isbinary></pre> |
| 1.d-8                     | <ftol></ftol>                                                                  |

- fstep is the interval of check-pointing, i.e. save atom data and connectivity data on to disk. Type of data to be saved is determined by isBinary, isBondFile, and isPDB logical variables.
- **pstep** is the interval of displaying ReaxFF energy terms on standard output.

| 1             | <mdmode></mdmode>                                                       |
|---------------|-------------------------------------------------------------------------|
| 0.25 5000     | <dt> <ntime_step></ntime_step></dt>                                     |
| 300 1.0 100   | <treq> <vsfact> <sstep></sstep></vsfact></treq>                         |
| 1000 100      | <fstep> <pstep></pstep></fstep>                                         |
| 1 1 1         | <vprocs></vprocs>                                                       |
| 1 500 1.d-6 1 | <isqeq> <nmaxqeq> <qeq_tol> <qstep></qstep></qeq_tol></nmaxqeq></isqeq> |
| 1.0 180       | <lex_fqs> <lex_k></lex_k></lex_fqs>                                     |
| .truetruetru  | ue. <isbinary> <isbondfile> <ispdb></ispdb></isbondfile></isbinary>     |
| 1.d-8         | <ftol></ftol>                                                           |

• **vprocs** is the number of processors in x, y, and z directions, dividing the total simulation box into smaller subdomains.

**Caveat! vprocs** must be either 1 or even number.

| 1             | <mdmode></mdmode>                                                              |
|---------------|--------------------------------------------------------------------------------|
| 0.25 5000     | <dt> <ntime_step></ntime_step></dt>                                            |
| 300 1.0 100   | <treq> <vsfact> <sstep></sstep></vsfact></treq>                                |
| 1000 100      | <fstep> <pstep></pstep></fstep>                                                |
| 1 1 1         | <vprocs></vprocs>                                                              |
| 1 500 1.d-6 1 | <isqeq> <nmaxqeq> <qeq_tol> <qstep></qstep></qeq_tol></nmaxqeq></isqeq>        |
| 1.0 180       | <lex_fqs> <lex_k></lex_k></lex_fqs>                                            |
| .truetruetru  | <pre>ie. <isbinary> <isbondfile> <ispdb></ispdb></isbondfile></isbinary></pre> |
| 1.d-8         | <ftol></ftol>                                                                  |

- isQEq is a logical flag to enable the variable charge (isQEq == 1) or disable it (isQEq == 0).
- QEq minimize the electrostatic energy using conjugate gradient algorithm. NMAXQEq, Qeq\_tol, and qsteps are the maximum number of iteration, the convergence tolerance and interval of QEq subroutine call, respectively.

| 1             | <mdmode></mdmode>                                                              |
|---------------|--------------------------------------------------------------------------------|
| 0.25 5000     | <dt> <ntime_step></ntime_step></dt>                                            |
| 300 1.0 100   | <treq> <vsfact> <sstep></sstep></vsfact></treq>                                |
| 1000 100      | <fstep> <pstep></pstep></fstep>                                                |
| 1 1 1         | <vprocs></vprocs>                                                              |
| 1 500 1.d-6 1 | <isqeq> <nmaxqeq> <qeq_tol> <qstep></qstep></qeq_tol></nmaxqeq></isqeq>        |
| 1.0 180       | <lex_fqs> <lex_k></lex_k></lex_fqs>                                            |
| .truetruetru  | <pre>ae. <isbinary> <isbondfile> <ispdb></ispdb></isbondfile></isbinary></pre> |
| 1.d-8         | <ftol></ftol>                                                                  |

- **isBinary, isBondFile,** and **isPDB** are logical flags to save checkpoint data, bond connectivity and Protein Data bank (PDB) file or not.
- Data dumping happens every **fstep** MD steps and these files are saved into **DAT** directory (by default).

| 1             | <mdmode></mdmode>                                                       |  |  |  |  |
|---------------|-------------------------------------------------------------------------|--|--|--|--|
| 0.25 5000     | <dt> <ntime step=""></ntime></dt>                                       |  |  |  |  |
| 300 1.0 100   | <treq> <vsfact> <sstep></sstep></vsfact></treq>                         |  |  |  |  |
| 1000 100      | <fstep> <pstep></pstep></fstep>                                         |  |  |  |  |
| 1 1 1         | <vprocs></vprocs>                                                       |  |  |  |  |
| 1 500 1.d-6 1 | <isqeq> <nmaxqeq> <qeq_tol> <qstep></qstep></qeq_tol></nmaxqeq></isqeq> |  |  |  |  |
| 1.0 180       | <lex_fqs> <lex_k></lex_k></lex_fqs>                                     |  |  |  |  |
| .truetruetru  | ue. <isbinary> <isbondfile> <ispdb></ispdb></isbondfile></isbinary>     |  |  |  |  |
| 1.d-8         | <ftol></ftol>                                                           |  |  |  |  |

- **ftol** is the tolerance of conjugate gradient for structural optimization. Not for charge QEq.
- **ftol** is used when **mdmode** == 10.

| 1             | <mdmode></mdmode>                                                       |
|---------------|-------------------------------------------------------------------------|
| 0.25 5000     | <dt> <ntime_step></ntime_step></dt>                                     |
| 300 1.0 100   | <treq> <vsfact> <sstep></sstep></vsfact></treq>                         |
| 1000 100      | <fstep> <pstep></pstep></fstep>                                         |
| 1 1 1         | <vprocs></vprocs>                                                       |
| 1 500 1.d-6 1 | <isqeq> <nmaxqeq> <qeq_tol> <qstep></qstep></qeq_tol></nmaxqeq></isqeq> |
| 1.0 180       | <lex_fqs> <lex_k></lex_k></lex_fqs>                                     |
| .truetruetru  | ue. <isbinary> <isbondfile> <ispdb></ispdb></isbondfile></isbinary>     |
| 1.d-8         | <ftol></ftol>                                                           |

# Outline

- Software Setup
- Create Initial Configuration
- RXMD Input Parameters
- Hands-on : MoO<sub>3</sub> Self Reduction
- Hands-on : SiC Nanoparticle Oxidation

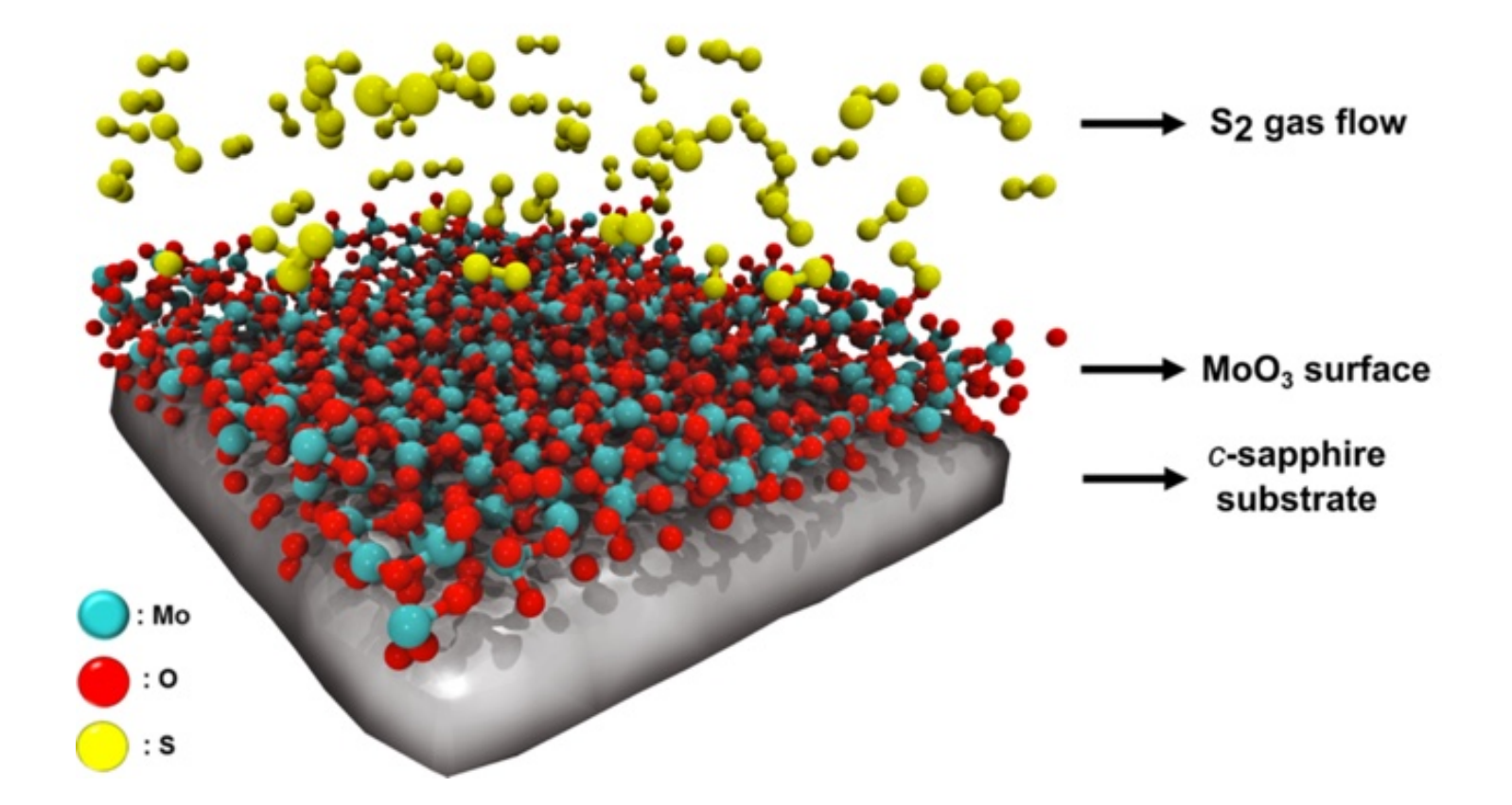

Computational synthesis of MoS2 layers by reactive molecular dynamics simulations, initial sulfidation of MoO3 surfaces S. Hong, et al. *Nano Letters* **17**, 4866-4872 (2017)

- First, copy a tar file **rxmd.moo3.tar.gz** for this hands-on session to your working directory.
- \$ cp ~magics60/magics/rxmd.moo3.tar.gz .
- \$ tar xvfz rxmd.moo3.tar.gz
- The tar command will create a directory called **moo3**. **moo3** is going to be your working directory in this hands-on. Change directory to **moo3**, then copy executable **rxmd** to **moo3**.
- \$ cd moo3
- \$ cp ../rxmd .
- You should have following files and directories.

```
01-relax.sh 02-heatup.sh 03-run.sh cat_pdb.sh*
count_bond.py rxmd.in
DAT/ ffield init.moo3/ inputs/
```

- Change directory to **init.moo3** and type **make** to create initial config.
  - \$ cd init.moo3/ \$ make

```
gfortran -c geninit.F90
gfortran -o geninit geninit.o
./geninit input.xyz
input file: input.xyz
ffield file: ../ffield
nprocs,vprocs 1 1 1 1 1
mctot,mc 12 4 3 1
1-0 2-S 3-Mo 4-Al
64 MoO3 unit cell
...
cp -v rxff.bin ../DAT
'rxff.bin' -> '../DAT/rxff.bin'
```

- Move back to working directory.
- \$ cd ..

• The system looks like this,

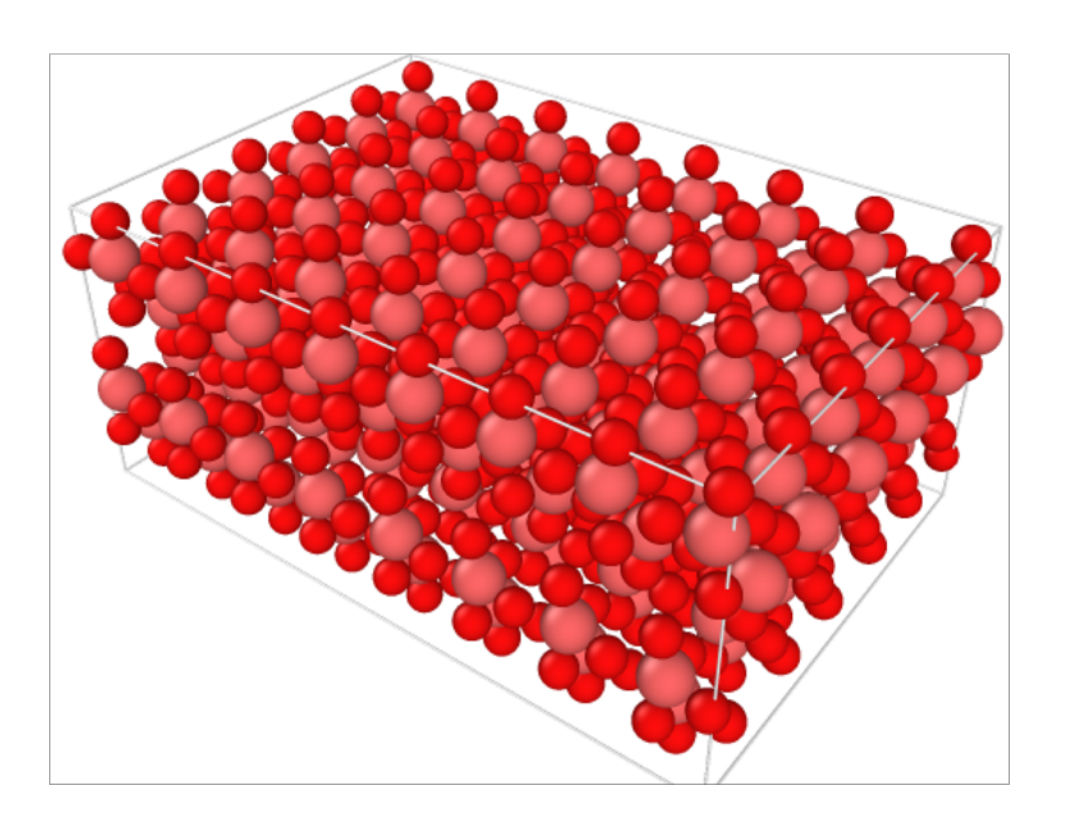

- Number of Atoms : 768 192 Mo + 576 O
- Lattice Parameters:
  31.68(Å)x22.17(Å)x41.58(Å)
  90.0 90.0 90.0
- 30 (Å) vacuum in z-axis
- Relax free surface and heatup the system upto 1800(K)

# **Simulation Schedule**

- First we relax the free surfaces by quenching, then increase the system temperature up to 1800K by velocity scaling.
- Simulation schedule and input parameters are following.

**1. Surface Relaxation :** 

rxmd.in-00 : for 1000 MD steps rxmd.in-01 : for 1000 MD steps rxmd.in-02 : for 1000 MD steps

#### 2. Heatup :

rxmd.in-03 : to 600K for 5000 MD steps rxmd.in-04 : to 1200K for 5000 MD steps rxmd.in-05 : to 1800K for 5000 MD steps

13. Measurement :

Keep temperature at 1800K and run.

#### **Simulation Schedule : Surface Relaxation**

#### rxmd.in-00

| 4              | <mdmod></mdmod>                                                         |
|----------------|-------------------------------------------------------------------------|
| 0.01 1000      | <dt> <ntime_step></ntime_step></dt>                                     |
| 100 0.5 100    | <treq> <vsfact> <sstep></sstep></vsfact></treq>                         |
| 100 100        | <fstep> <pstep></pstep></fstep>                                         |
| 111            | <vprocs></vprocs>                                                       |
| 1 500 1.d-6 10 | <isqeq> <nmaxqeq> <qeq_tol> <qstep></qstep></qeq_tol></nmaxqeq></isqeq> |
| 1.0 180        | <lex_fqs> <lex_k></lex_k></lex_fqs>                                     |
| .truetruetrue  | e. <isbinary> <isbondfile> <ispdb></ispdb></isbondfile></isbinary>      |
| 1.d-8          | <ftol></ftol>                                                           |

| rxmd.in-01      | rxmd.in-02         |
|-----------------|--------------------|
| 4               | 4                  |
| <b>0.5</b> 1000 | 0.5 1000           |
| 100 0.5 100     | 100 <b>0.9</b> 100 |
| 100 100         | 100 100            |
| 111             | 111                |
| 1 500 1.d-6 10  | 1 500 1.d-6 10     |
| 1.0 180         | 1.0 180            |
| .truetruetrue.  | .truetruetrue.     |
| 1.d-8           | 1.d-8              |

- YOUR TASK : create the three RXMD input parameter files, rxmd.in-00, rxmd.in-01 rxmd.in-02, shown on left.
- We provide a template file (**rxmd.in**) that you can copy to **rxmd.in-00**, then edit the RXMD parameters that need to be updated.
- Copy **rxmd.in-00** to **rxmd.in-01**, then edit it.
- Repeat this for rxmd.in-02.

# Submit job to USC HPC cluster

- We use SLURM (Simple Linux Utility for Resource Management) script to submit your job to HPC cluster.
- There are three SLURM scripts (**01-relax.sh**, **02-heatup.sh**, **03-run.sh**), each of which runs the relaxation, heatup, and measurement step.
- We will start from the surface relaxation step using **01-relax.sh**.

#### \$ cat 01-relax.sh

```
#!/bin/bash
# SLURM and environment settings
for f in rxmd.in-0[0-2]; do
   cp -v $f rxmd.in
    srun -n 1 ./rxmd | tee log-${f}
done
```

# Submit job to USC HPC cluster

• Use **sbatch** to submit your job.

\$ sbatch 01-relax.sh

Monitor your job status using squeue. Your job status goes from Q (waiting in queue), R (running), and C (complete).

```
squeue -u
```

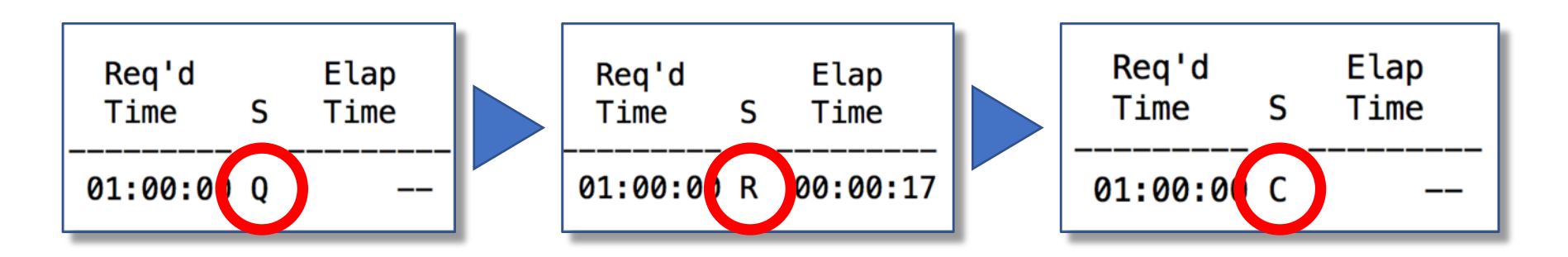

• While the surface relaxation job is running, we will work on the input parameters for other steps.

#### **Simulation Schedule : Heatup and Measurement Steps**

#### rxmd.in-03

| 7              | <mdmod></mdmod>                                                         |
|----------------|-------------------------------------------------------------------------|
| 0.5 5000       | <dt> <ntime_step></ntime_step></dt>                                     |
| 600 0.9 100    | <treq> <vsfact> <sstep></sstep></vsfact></treq>                         |
| 100 100        | <fstep> <pstep></pstep></fstep>                                         |
| 111            | <vprocs></vprocs>                                                       |
| 1 500 1.d-6 10 | <isqeq> <nmaxqeq> <qeq_tol> <qstep></qstep></qeq_tol></nmaxqeq></isqeq> |
| 1.0 180        | <lex_fqs> <lex_k></lex_k></lex_fqs>                                     |
| .truetruetrue  | e. <isbinary> <isbondfile> <ispdb></ispdb></isbondfile></isbinary>      |
| 1.d-8          | <ftol></ftol>                                                           |

| rxmd.in-04          | rxmd.in-05          |
|---------------------|---------------------|
| 7                   | 5                   |
| 0.5 5000            | 0.5 5000            |
| <b>1200</b> 0.9 100 | <b>1800</b> 0.9 100 |
| 100 100             | 100 100             |
| 111                 | 111                 |
| 1 500 1.d-6 10      | 1 500 1.d-6 10      |
| 1.0 180             | 1.0 180             |
| .truetruetrue.      | .truetruetrue.      |
| 1.d-8               | 1.d-8               |

- YOUR TASK : create the three input files, rxmd.in-03, rxmd.in-04, rxmd.in-05, shown on left.
- You can copy **rxmd.in**-**02** to **rxmd.in-03**, then edit it wherever needs to be changed.
- Repeat this step,
   rxmd.in-03 → rxmd.in-04, so on
- We will use **rxmd.in-05** for the Measurement step.

# Submit job to USC HPC cluster

• After you have created all input parameter files, use **sbatch** to submit the heatup step.

\$ sbatch 02-heatup.sh

• Monitor your job status using **squeue**.

\$ squeue --u \${USER}

When the heatup step finishes, i.e. job status becomes C (complete) status, submit the measurement step job using 03-run.sh.

\$ sbatch 03-run.sh

### **Analyze Simulation Result : Visualize Atom Trajectory**

 While your job is running, checkpoint data (.bin), atom trajectory (.pdb), and connectivity information (.bnd) will be saved into
 DAT directory.

```
$ ls DAT/
000000000.bin
000000000.bnd
000000000.pdb
000000100.bin
000000100.bnd
000000100.pdb
```

- To visualize atom trajectory with VMD, we need to concatenate PDB files from different MD steps into one PDB file with a proper separator keyword [END].
- Also, every line must have the same atom through all MD frames.

### **Analyze Simulation Result : Visualize Atom Trajectory**

- A simple BASH script **cat\_pdb.sh** is included in the tarball to concatenates all PDB files under **DAT** directory into one PDB file.
- Transfer the output file (**output.pdb**) to your computer and load it on VMD.

./cat\_pdb.sh \$ DAT/0000000.pdb DAT/00000100.pdb DAT/00000200.pdb DAT/00000300.pdb 'all.pdb' - (output.pdb)

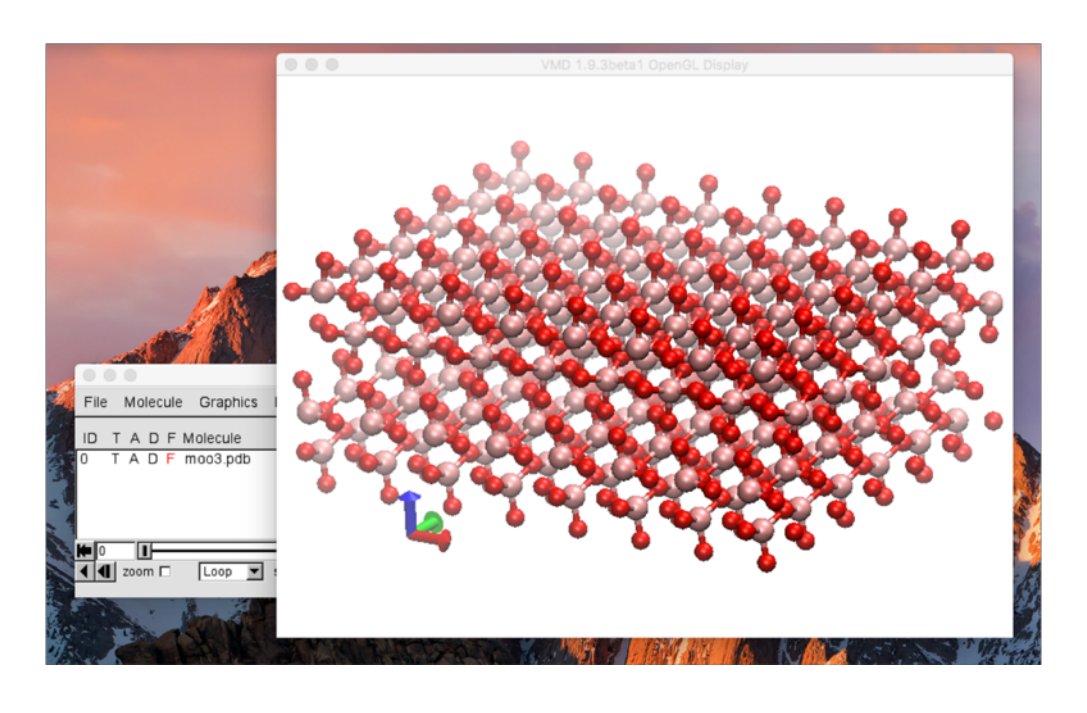

### Analyze Simulation Result : Load output.pdb to VMD

| VMD Main                  |         |       |            |      |  |  |  |
|---------------------------|---------|-------|------------|------|--|--|--|
| File Molecule Graphics    | Display | Mouse | Extensions | Help |  |  |  |
| New Molecule              |         | Atoms | Frames     | Vol  |  |  |  |
| Save Coordinates          |         |       |            |      |  |  |  |
| Load Visualization State  |         |       |            |      |  |  |  |
| Save Visualization State  |         |       |            |      |  |  |  |
| Log Tcl Commands to Conso | le      |       |            |      |  |  |  |
| Log Tcl Commands to File  |         |       |            |      |  |  |  |
| Turn Off Logging          |         |       |            | -    |  |  |  |
| Render                    |         |       |            |      |  |  |  |

- 1. File
- 2. New Molecule
- 3. Browse
- 4. Select output.pdb
- 5. OK
- 6. Load

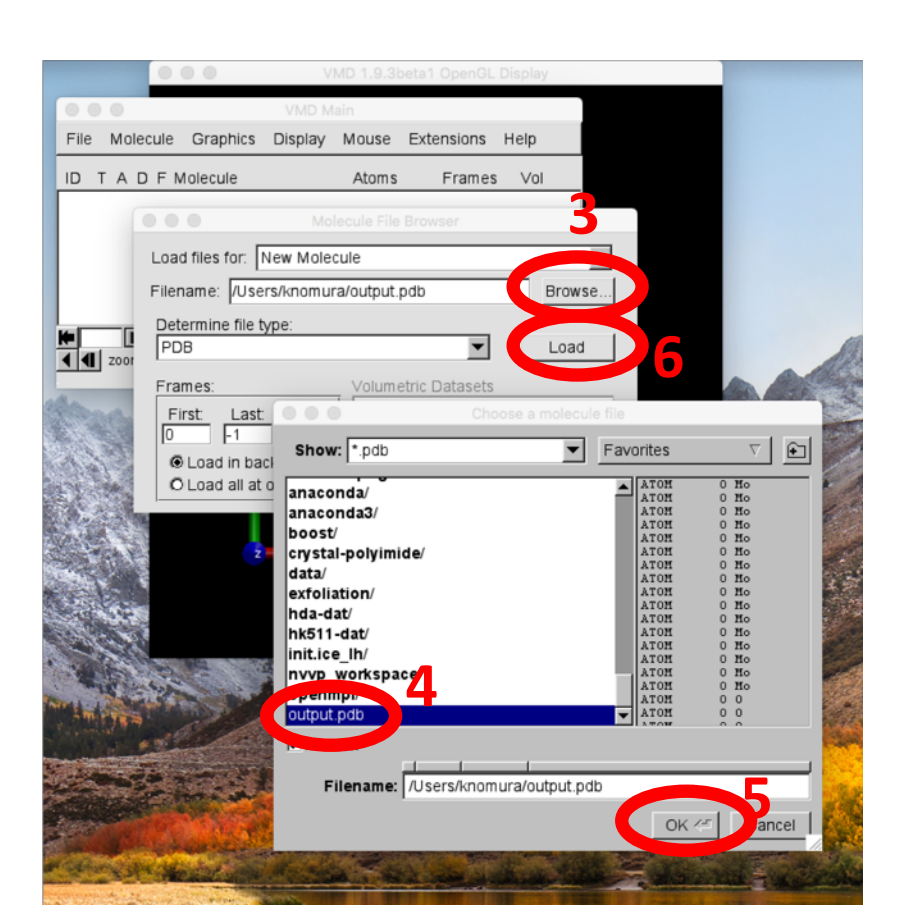

### **Analyze Simulation Result : Change Atom Representation**

| • •         |       |      | 1                                                   | VMD M        | ain          |               |      |
|-------------|-------|------|-----------------------------------------------------|--------------|--------------|---------------|------|
| File        | Mole  | cule | Graphics                                            | Display      | Mouse        | Extensions    | Help |
| ID -<br>0 1 | T A D | F    | Represent<br>Colors<br>Materials<br>Labels<br>Tools | ations.<br>2 | Atoms<br>768 | Frames<br>431 | 0    |
| € 430       | zoom  |      | Loop 💌                                              | step 🖣 1     | ▶ speed      | 1             |      |

- 1. Graphics
- 2. Representations..
- 3. Drawing Method Choose VDW
- 4. Adjust viewing angle with mouse

|   | Selected Molecule                         |                 |                        |  |  |  |  |
|---|-------------------------------------------|-----------------|------------------------|--|--|--|--|
|   | 0: output.pdb                             |                 | •                      |  |  |  |  |
|   | Create Rep                                |                 | Delete Rep             |  |  |  |  |
|   | Style                                     | Color           | Selection              |  |  |  |  |
|   | VDW                                       | Name            | all                    |  |  |  |  |
|   |                                           |                 |                        |  |  |  |  |
|   |                                           | Selected Atom:  | S                      |  |  |  |  |
|   | all                                       |                 |                        |  |  |  |  |
|   | Draw style Sele<br>Coloring Metho<br>Name | ections Traject | tory Periodic Material |  |  |  |  |
|   | Drawing Metho<br>VDW                      |                 | Default                |  |  |  |  |
| 3 | Sphere                                    | here Scale 📢    |                        |  |  |  |  |
|   | Spriere                                   |                 |                        |  |  |  |  |

#### **Analyze Simulation Result : Play Animation**

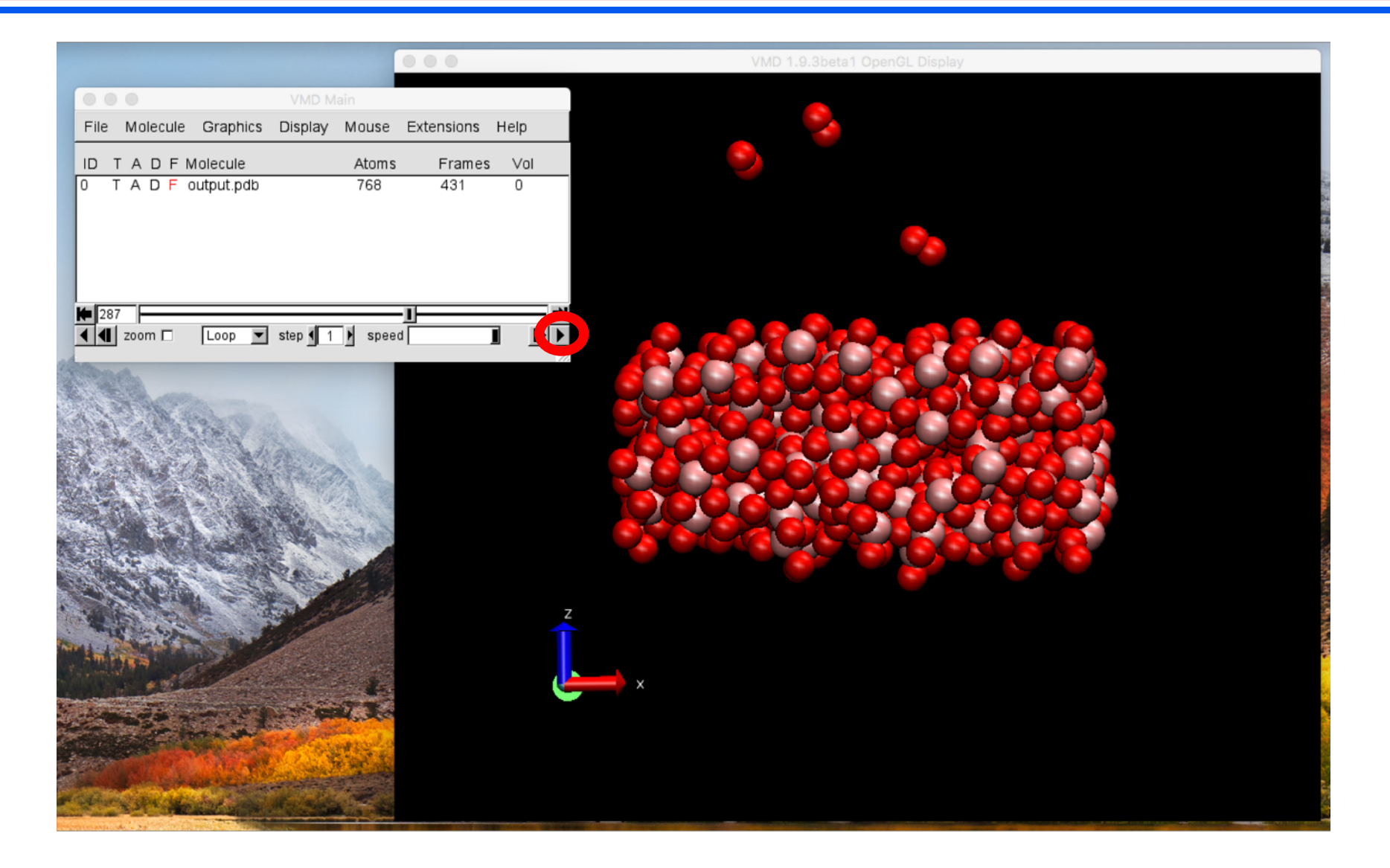

- A simple Python script **count\_bond.py** is included in the tarball.
- **count\_bond.py** counts the number of bonds of each bond type.
- No argument is necessary, just run **count\_bond.py** from your working directory that has **DAT** directory.
  - \$ ./count\_bond.py | tee bond.txt
- You will see output below.

| • • •               |   |     |    |     |      |     |    |  |
|---------------------|---|-----|----|-----|------|-----|----|--|
| ./DAT/000080000.bnd | : | 1-1 | 22 | 1-3 | 2092 | 3-3 | 42 |  |
| ./DAT/000080100.bnd | : | 1-1 | 22 | 1-3 | 2124 | 3–3 | 36 |  |
| ./DAT/000080200.bnd | : | 1-1 | 22 | 1-3 | 2132 | 3–3 | 42 |  |
| ./DAT/000080300.bnd | : | 1-1 | 22 | 1-3 | 2120 | 3-3 | 34 |  |
| ./DAT/000080400.bnd | : | 1-1 | 22 | 1-3 | 2154 | 3-3 | 36 |  |

• Blue columns are atom type combinations, e.g. 1-Mo and 3-O, and red columns are the number of bonds.

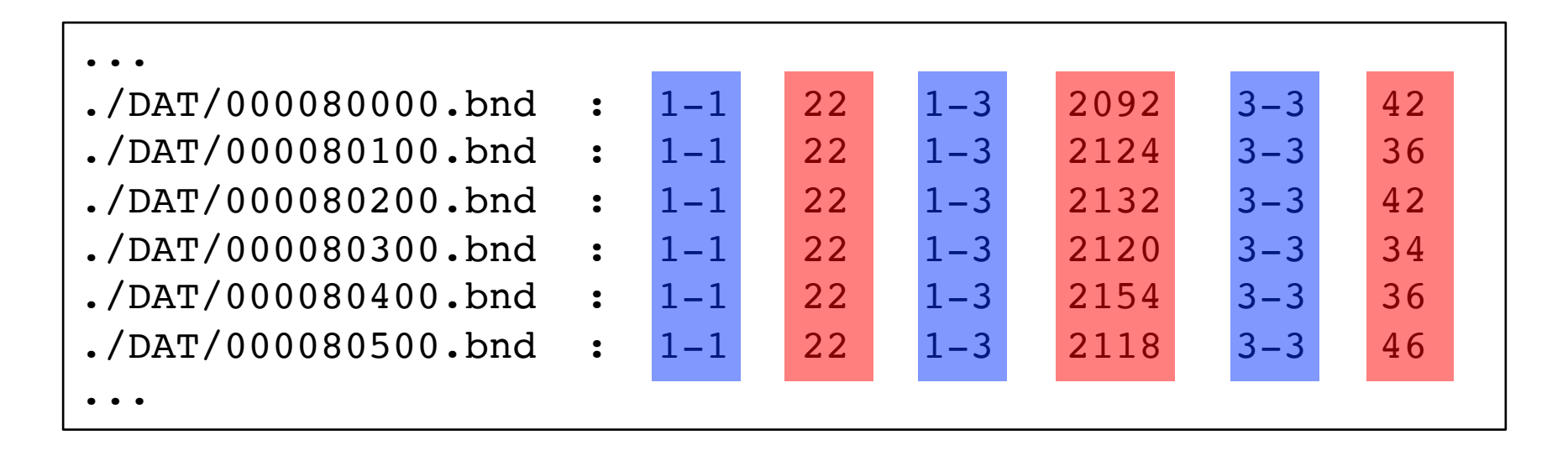

• Transfer **bond.txt** file to your laptop. Use any software to plot the number of bonds for each bond-type.

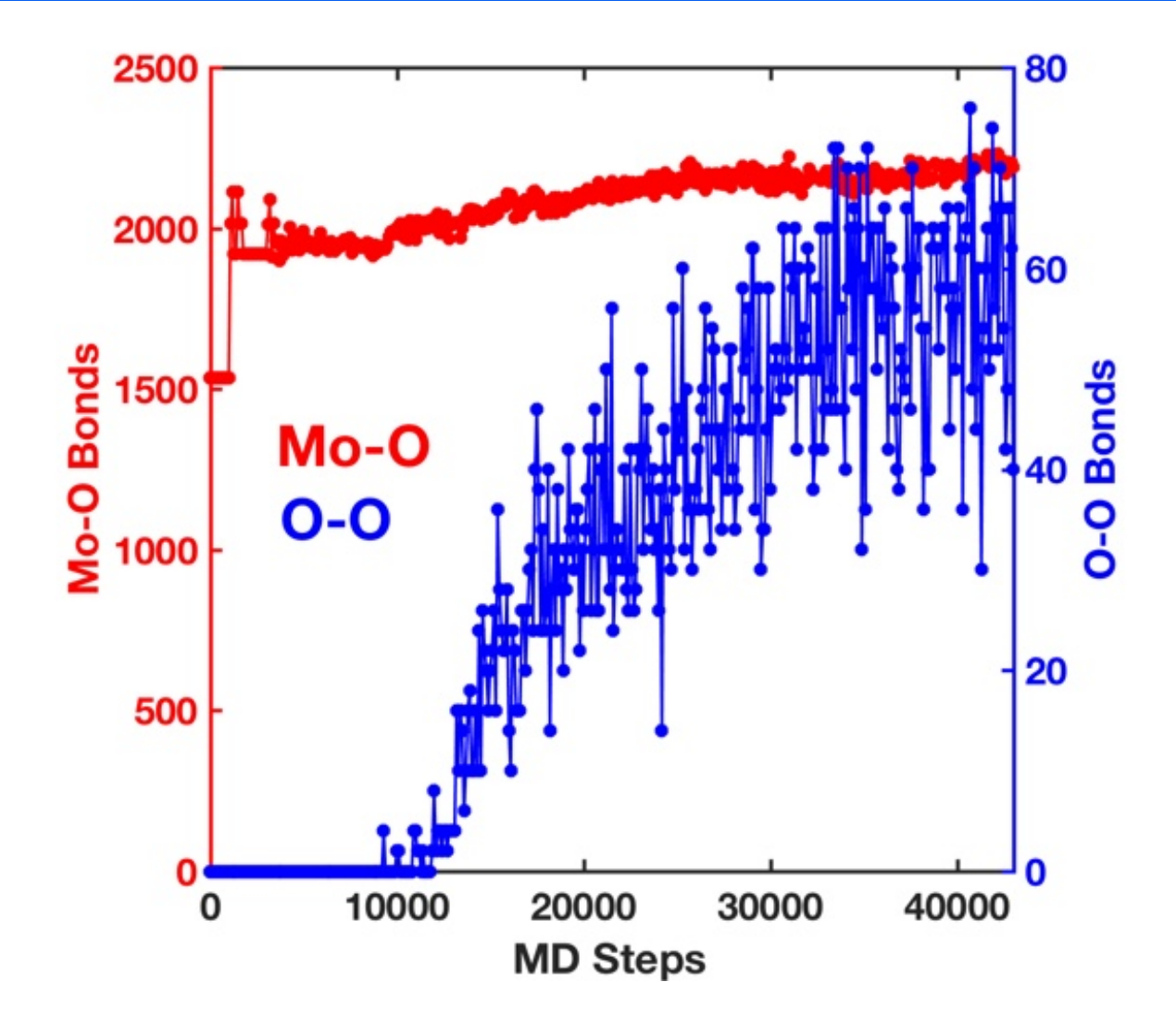

### If something went wrong..

- If something went wrong, we can start over by copying the original configuration file, **rxff.bin**, in **init** directory to **DAT**.
- Make sure you are in the working directory for this hands-on (moo3 here), then type following.

\$ cp init.moo3/rxff.bin DAT/

• We prepared all input parameter files in inputs directory, so you can use them as well.

\$ cp inputs/rxmd.in-0\*

- Then, you can start submitting your job from **01-relax.sh**, **02heatup.sh**, and **03-run.sh**.
- Be sure to submit these jobs one by one. Wait until the job status becomes C (complete), then submit next job.

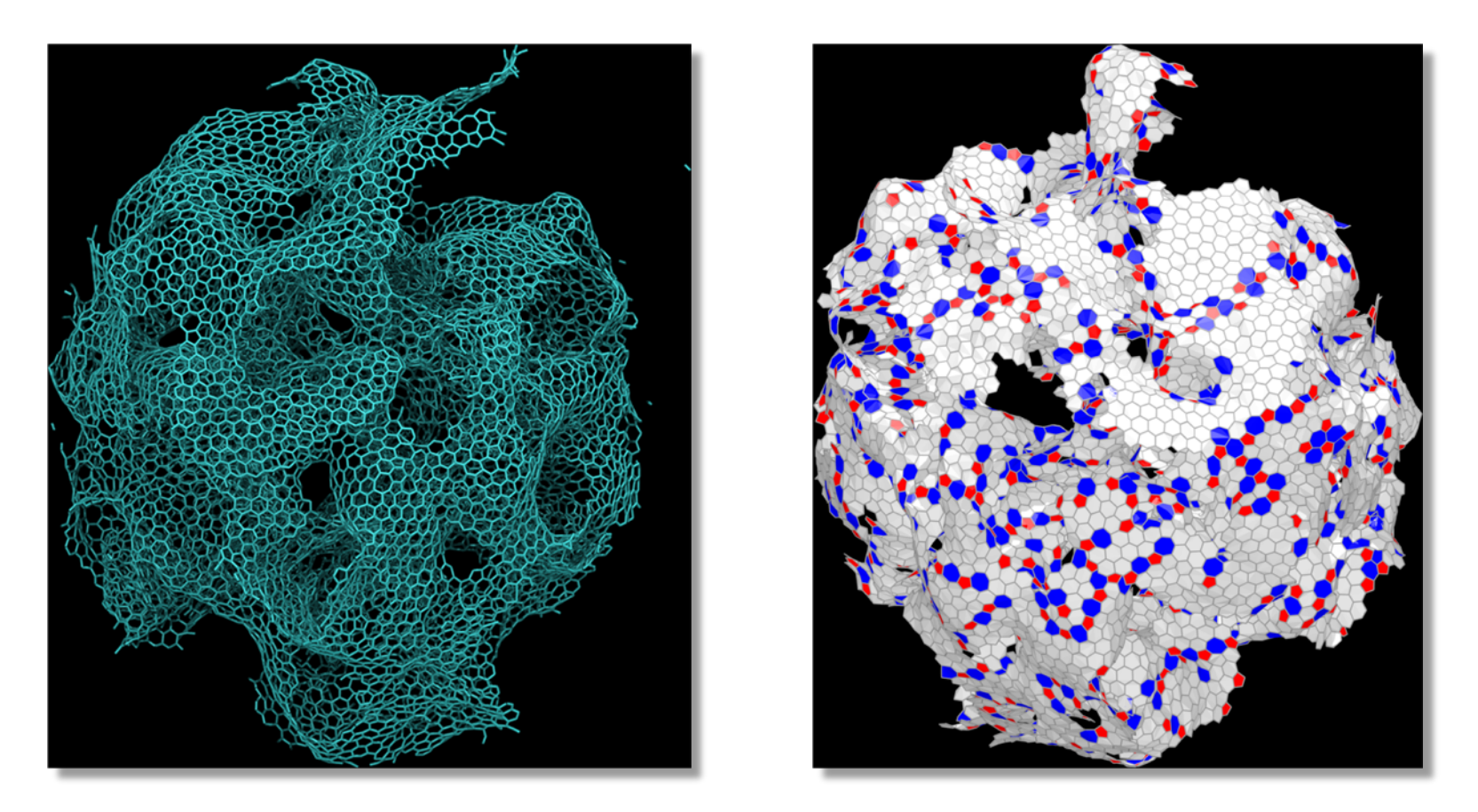

Nanocarbon synthesis by high-temperature oxidation of nanoparticles, K. Nomura, et al., *Scientific Reports* **6**, 24109 (2016)

- First, copy a tar file **rxmd.sicnp.tar.gz** for this hands-on session to your working directory.
- \$ cp ~magics60/magics/rxmd.sicnp.tar.gz .
- \$ tar xvfz rxmd.sicnp.tar.gz
- The tar command will create a directory called **sicnp**. **sicnp** is going to be your working directory in this hands-on. Change directory to **sicnp**, then copy executable **rxmd** to **sicnp**.
- \$ cd sicnp
- \$ cp ../rxmd .
- You should have following files and directories.

```
01-relax.sh 02-heatup.sh 03-run.sh cat_pdb.sh*
count_bond.py rxmd.in
DAT/ ffield init.sicnp/ inputs/
```

- Change directory to **init.sicnp** and type **make** to create initial config.
- \$ cd init.sicnp/
- \$ make

```
ifort - c geninit.F90
ifort -o geninit geninit.o
./geninit
input file: input.xyz
ffield file: ../ffield
nprocs,vprocs 2 2 1 1
mctot,mc 1 1 1 1
1-C 2-H 3-O 4-N 5-S 6-Si 7-X
  547 no
rmin(1:3),rmax(1:3): 1.00000E-09
                                1.00000E-09 1.00000E-09
                                                            8.11762E-01 7.71762E-01 7.71762E-01
sum(Inatoms), Inatoms:
                         547
                                 338
                                         209
L1, L2, L3, Lalpha, Lbeta, Lgamma:
                                30.000 30.000 30.000 90.000 90.000 90.000
cp -v rxff.bin ../DAT
'rxff.bin' -> '../DAT/rxff.bin'
```

- Move back to working directory.
- \$ cd ..

• Initial structure looks like this,

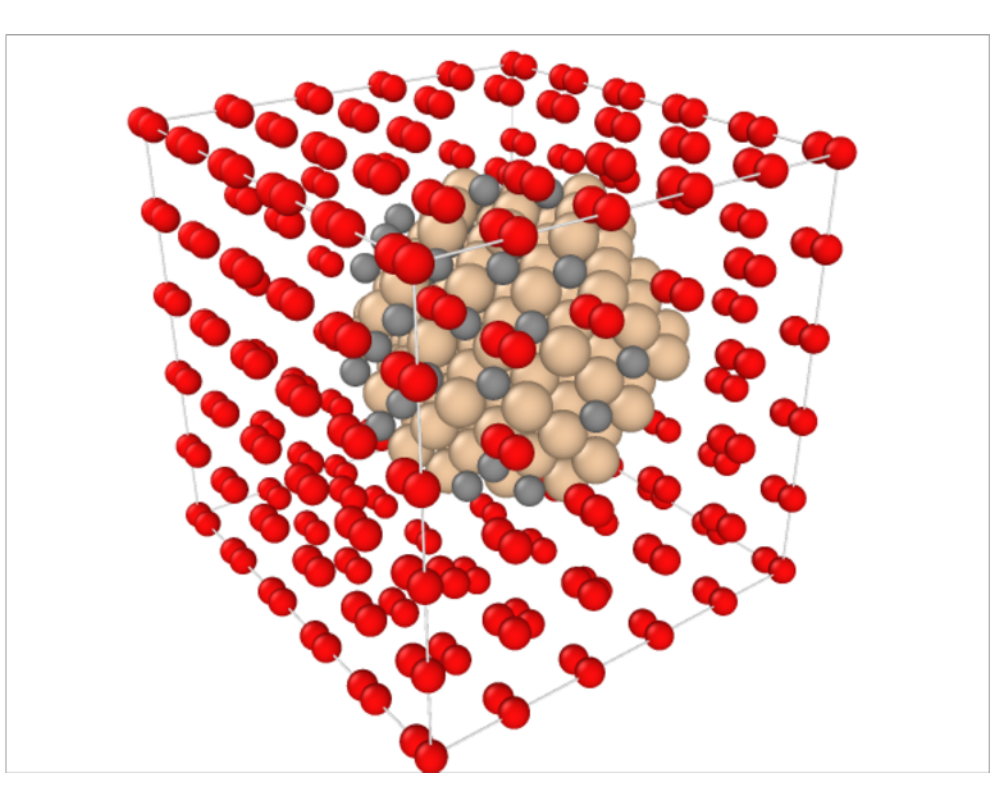

- Number of Atoms : 547 116 Si + 125 C + 306 O
- Lattice Parameters:
  30.0(Å) x 30.0(Å) x 30.0(Å)
  90.0 90.0 90.0
- Relax free surface and heatup the system upto 2400(K)

# **Simulation Schedule**

• First we relax the free surfaces by quenching, then increase the system temperature up to 2400K by velocity scaling.

#### **1. Surface Relaxation :**

rxmd.in-00 : for 2000 MD steps rxmd.in-01 : for 2000 MD steps rxmd.in-02 : for 2000 MD steps

#### 2. Heatup:

rxmd.in-03 : to 300K for 5000 MD steps rxmd.in-04 : to 900K for 5000 MD steps rxmd.in-05 : to 1500K for 5000 MD steps rxmd.in-06 : to 1800K for 5000 MD steps rxmd.in-07 : to 2100K for 5000 MD steps rxmd.in-08 : to 2400K for 5000 MD steps

3. Measurement :

Keep temperature at 2400K and run.

#### **Simulation Schedule : Surface Relaxation**

#### rxmd.in-00

| 4 <mdmod></mdmod>                                                                      |
|----------------------------------------------------------------------------------------|
| 0.01 2000 <dt> <ntime_step></ntime_step></dt>                                          |
| 100 0.5 100 <treq> <vsfact> <sstep></sstep></vsfact></treq>                            |
| 100 100 <fstep> <pstep></pstep></fstep>                                                |
| 211 <vprocs></vprocs>                                                                  |
| 1 500 1.d-6 10 <isqeq> <nmaxqeq> <qeq_tol> <qstep></qstep></qeq_tol></nmaxqeq></isqeq> |
| 1.0 180 <lex_fqs> <lex_k></lex_k></lex_fqs>                                            |
| .truetruetrue. <isbinary> <isbondfile> <ispdb></ispdb></isbondfile></isbinary>         |
| 1.d-8 <ftol></ftol>                                                                    |

rymd in-02

#### rxmd.in-01

| 4               | 4                  |
|-----------------|--------------------|
| <b>0.1</b> 2000 | <b>0.25</b> 2000   |
| 100 0.5 100     | 100 <b>0.9</b> 100 |
| 100 100         | 100 100            |
| 211             | 211                |
| 1 500 1.d-6 10  | 1 500 1.d-6 10     |
| 1.0 180         | 1.0 180            |
| .truetruetrue.  | .truetruetrue.     |
| 1.d-8           | 1.d-8              |
|                 |                    |

- YOUR TASK : create the three RXMD input parameter files, rxmd.in-00, rxmd.in-01 rxmd.in-02, shown on left.
- We provide a template file (**rxmd.in**) that you can copy to **rxmd.in-00**, then edit the RXMD parameters that need to be updated.
- Copy **rxmd.in-00** to **rxmd.in-01**, then edit it.
- Repeat this for rxmd.in-02.

# Submit job to USC HPC cluster

• Use **sbatch** to submit your job.

\$ sbatch 01-relax.sh

Monitor your job status using squeue. Your job status goes from Q (waiting in queue), R (running), and C (complete).

```
squeue -u
```

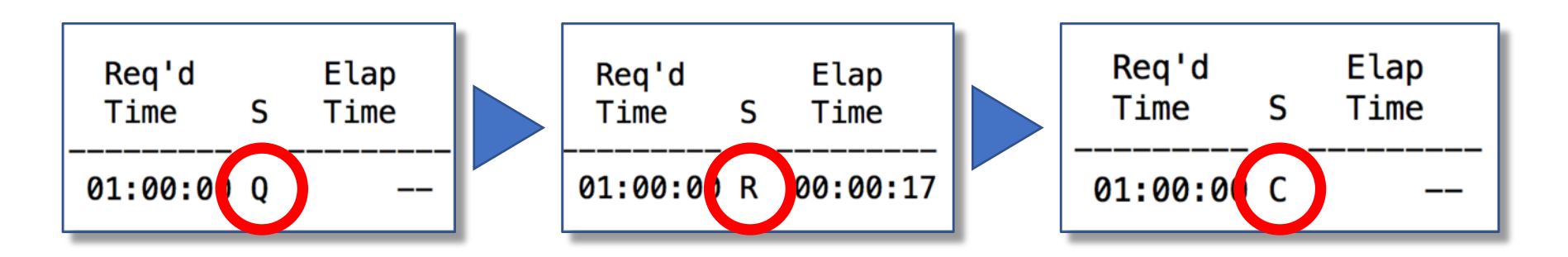

• While the surface relaxation job is running, we will work on the input parameters for other steps.

#### **Simulation Schedule : Heatup and Measurement Steps**

#### rxmd.in-03

| 7             | <mdmode></mdmode>                                                         |
|---------------|---------------------------------------------------------------------------|
| 0.25 2000     | <dt> <ntime_step></ntime_step></dt>                                       |
| 300 0.9 100   | <treq> <vsfact> <sstep></sstep></vsfact></treq>                           |
| 100 100       | <fstep> <pstep></pstep></fstep>                                           |
| 211           | <vprocs></vprocs>                                                         |
| 1 500 1.d-6 1 | 0 <isqeq> <nmaxqeq> <qeq_tol> <qstep></qstep></qeq_tol></nmaxqeq></isqeq> |
| 1.0 180       | <lex_fqs> <lex_k></lex_k></lex_fqs>                                       |
| .truetruetru  | Je. <isbinary> <isbondfile> <ispdb></ispdb></isbondfile></isbinary>       |
| 1.d-8         | <ftol></ftol>                                                             |

- **YOUR TASK** : create the six input files from **rxmd.in-03** to **rxmd.in-08**.
- Red highlighted parameters are the difference from the previous step.

| rxmd.in-04         | rxmd.in-05          | rxmd.in-06          | rxmd.in-07          | rxmd.in-08          |  |
|--------------------|---------------------|---------------------|---------------------|---------------------|--|
| 7                  | 7                   | 7                   | 5                   | 5                   |  |
| 0.25 2000          | 0.25 2000           | 0.25 <b>5000</b>    | 0.25 5000           | 0.25 5000           |  |
| <b>900</b> 0.9 100 | <b>1500</b> 0.9 100 | <b>1800</b> 0.9 100 | <b>2100</b> 0.9 100 | <b>2400</b> 0.9 100 |  |
| 100 100            | 100 100             | 100 100             | 100 100             | 100 100             |  |
| 211                | 211                 | 211                 | 211                 | 211                 |  |
| 1 500 1.d-6 10     | 1 500 1.d-6 10      | 1 500 1.d-6 10      | 1 500 1.d-6 10      | 1 500 1.d-6 10      |  |
| 1.0 180            | 1.0 180             | 1.0 180             | 1.0 180             | 1.0 180             |  |
| .truetruetrue.     | .truetruetrue.      | .truetruetrue.      | .truetruetrue.      | .truetruetrue.      |  |
| 1.d-8              | 1.d-8               | 1.d-8               | 1.d-8               | 1.d-8               |  |

# Submit job to USC HPC cluster

• After you have created all input parameter files, use **sbatch** to submit the heatup step.

\$ sbatch 02-heatup.sh

• Monitor your job status using **squeue**.

\$ squeue -u \${USER}

• When the heatup step finishes, i.e. job status becomes C (complete) status, submit the measurement step job using **03-run.sh**.

\$ sbatch 03-run.sh

### **Analyze Simulation Result : Visualize Atom Trajectory**

 While your job is running, checkpoint data (.bin) atom trajectory (.pdb files) and connectivity information (.bnd) will be saved into DAT directory.

```
$ ls DAT/
000000000.bin
000000000.bnd
000000000.pdb
000000100.bin
000000100.bnd
000000100.pdb
```

- To visualize atom trajectory with VMD, we need to concatenate PDB files from different MD steps into one PDB file with proper separator keyword.
- Also, every line must have the same atom through all MD frames.

### **Analyze Simulation Result : Visualize Atom Trajectory**

- A simple BASH script **cat\_pdb.sh** is included in the tarball.
- **cat\_pdb.sh** concatenates all PDB files under **DAT** directory into one PDB file.
- Transfer the output file (**output.pdb**) to your computer and load it on VMD.

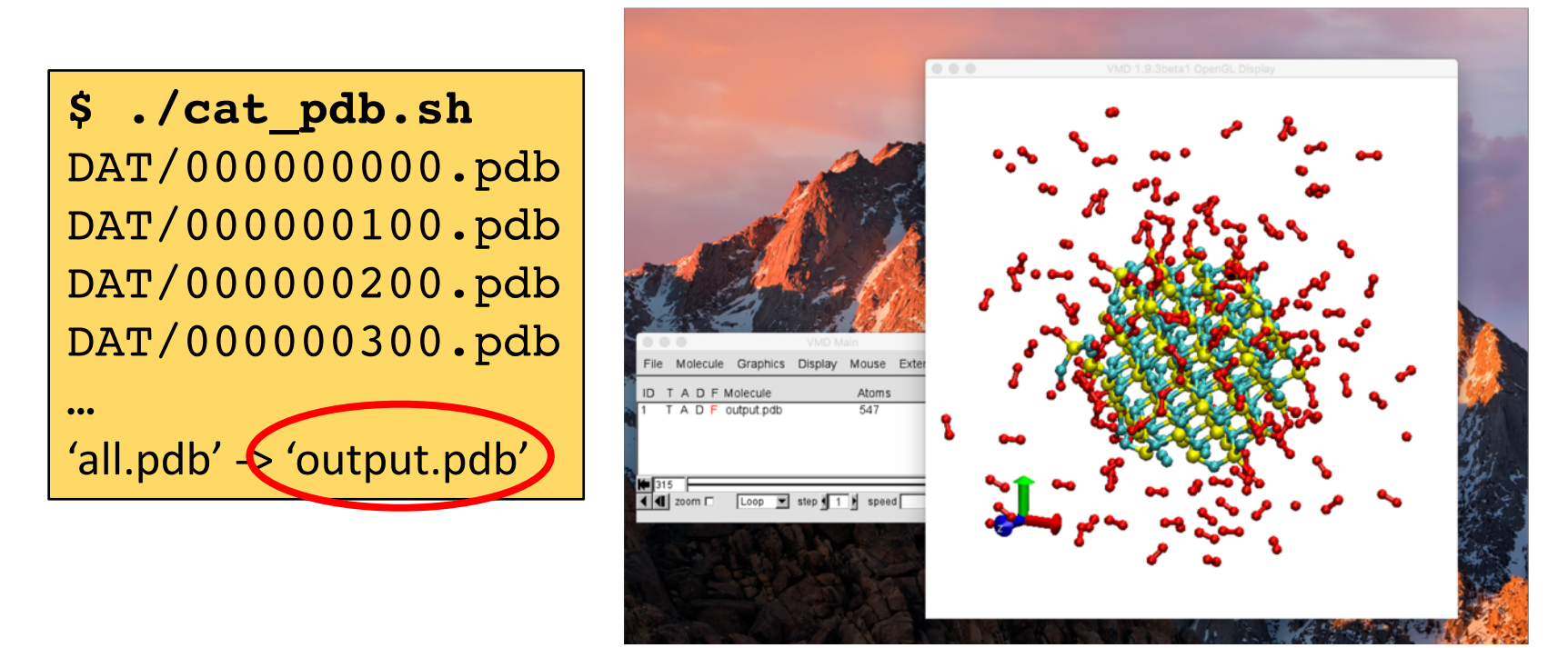

### Analyze Simulation Result : Load output.pdb to VMD

|                        | VMD Main      |       |            |      |  |  |
|------------------------|---------------|-------|------------|------|--|--|
| File Nolecule Gra      | ohics Display | Mouse | Extensions | Help |  |  |
| New Molecule           | 10            | Atoms | Frames     | Vol  |  |  |
| Save Coordinates       | ле            |       |            |      |  |  |
| Load Visualization Sta | te            |       |            |      |  |  |
| Save Visualization Sta | te            |       |            |      |  |  |
| Log Tcl Commands to    | Console       |       |            |      |  |  |
| Log Tcl Commands to    | File          |       |            |      |  |  |
| Turn Off Logging       |               |       |            |      |  |  |
| Render                 |               |       | 4          |      |  |  |

- 1. File
- 2. New Molecule
- 3. Browse
- 4. Select output.pdb
- 5. OK
- 6. Load

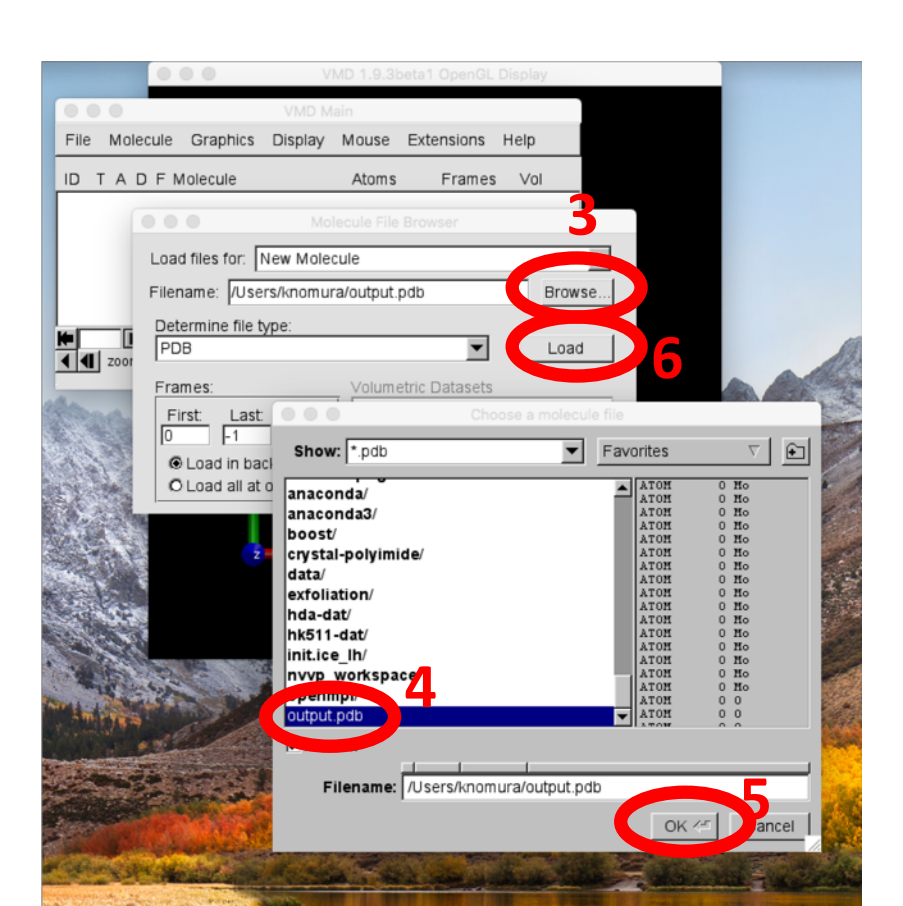

### **Analyze Simulation Result : Change Atom Representation**

| ••                                             | •     |     | VMD Main  |         |       |            |      |
|------------------------------------------------|-------|-----|-----------|---------|-------|------------|------|
| File                                           | Molec | ule | Graphics  | Display | Mouse | Extensions | Help |
| t di                                           | ГАD   | FN  | Represent | ations  | Atoms | Frames     | Vol  |
| 0 Т                                            | AD    | Fc  | Materials | 2       | 768   | 431        | 0    |
|                                                |       |     | Labels    |         |       |            |      |
|                                                |       |     | 10015     |         |       |            |      |
|                                                |       |     |           |         |       |            |      |
| 430                                            |       |     |           |         |       |            |      |
| Image: step step step step step step step step |       |     |           |         |       |            |      |

- 1. Graphics
- 2. Representations..
- 3. Drawing Method : Select DynamicBonds
- 4. Change Distance Cutoff to be 2.2
- 5. Create Rep
- 6. Select **VDW**
- 7. Sphere Scale **0.3**
- 8. Adjust viewing angle with mouse

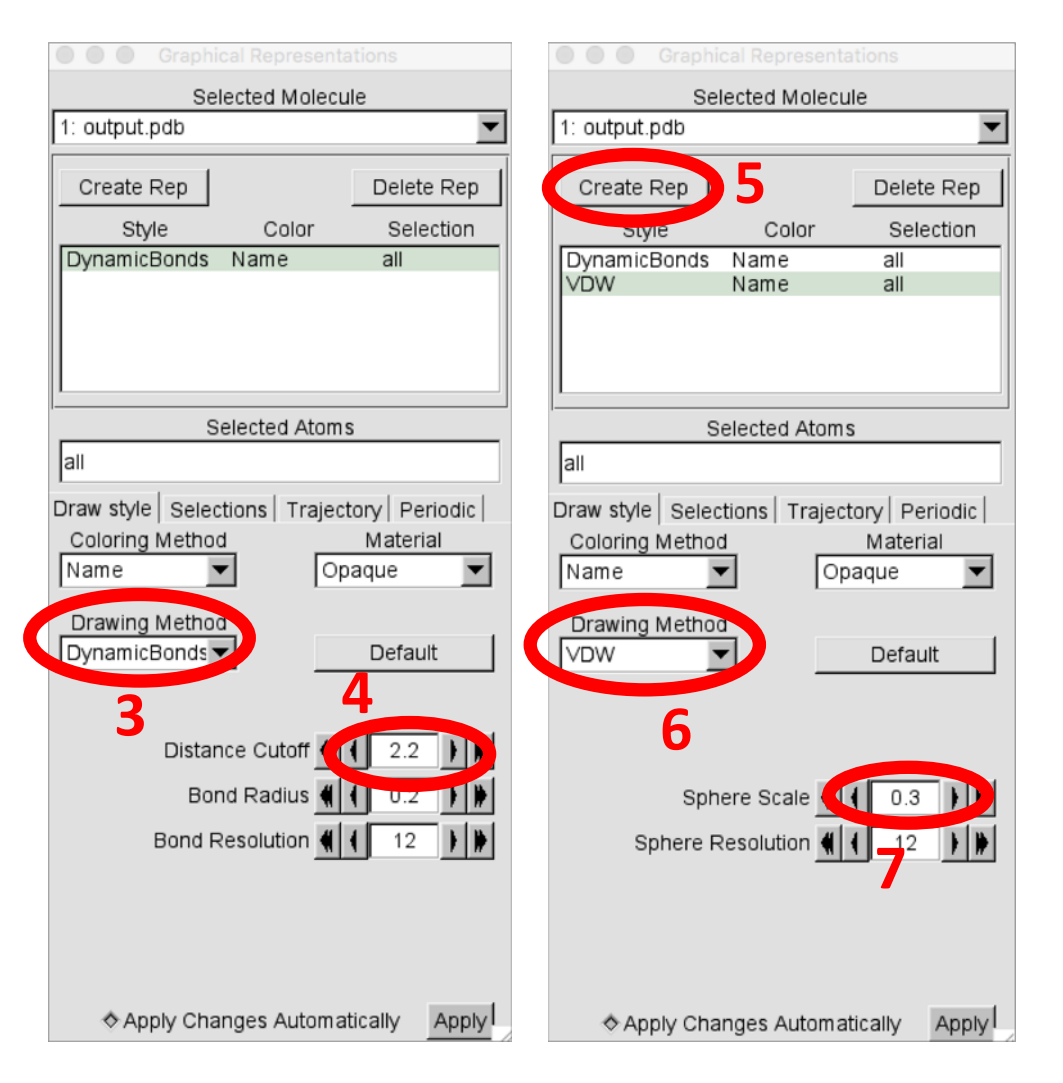

#### **Analyze Simulation Result : Play Animation**

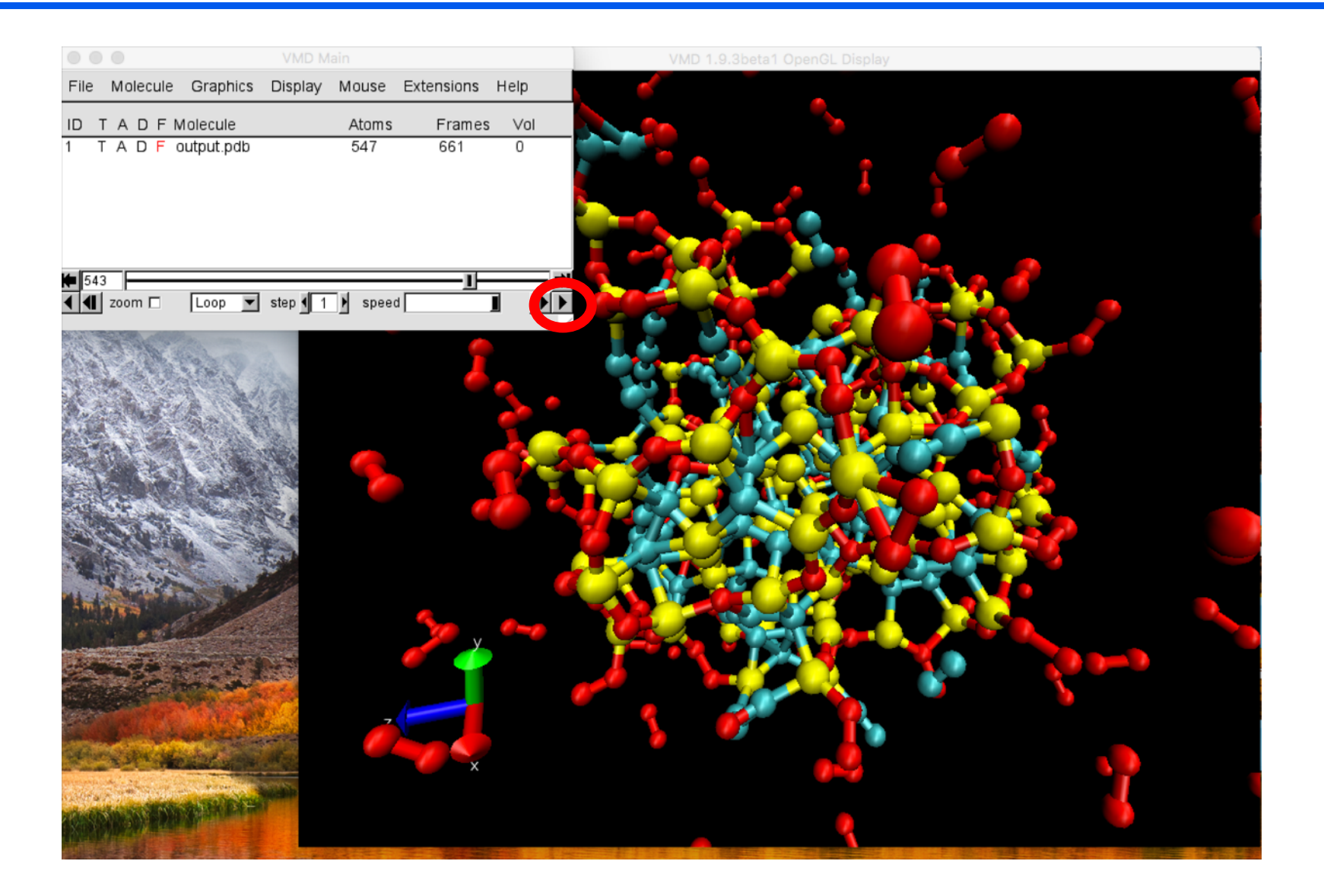

- A simple Python script **count\_bond.py** is included in the tarball.
- **count\_bond.py** counts the number of bonds of each bond type.
- No argument is necessary, just run **count\_bond.py** from your working directory that has **DAT** directory.
  - \$ ./count\_bond.py | tee bond.txt
- You will see output below.

... ./DAT/000040000.bnd : 1-1 30 3-6 162 1-3 18 3-3 290 1-6 744 6-6 0 ./DAT/000040100.bnd : 1-1 32 3-6 158 1-3 16 3-3 290 1-6 744 6-6 0 ./DAT/000040200.bnd : 1-1 32 3-6 166 1-3 18 3-3 290 1-6 742 6-6 0 ./DAT/000040300.bnd : 1-1 32 3-6 158 1-3 18 3-3 288 1-6 744 6-6 0 ./DAT/000040400.bnd : 1-1 32 3-6 170 1-3 18 3-3 288 1-6 740 6-6 0

- Blue columns are atom type combinations and red columns are the number of bonds.
- 1-C, 3-O and 6-Si, e.g. 1-3 means C-O bond.

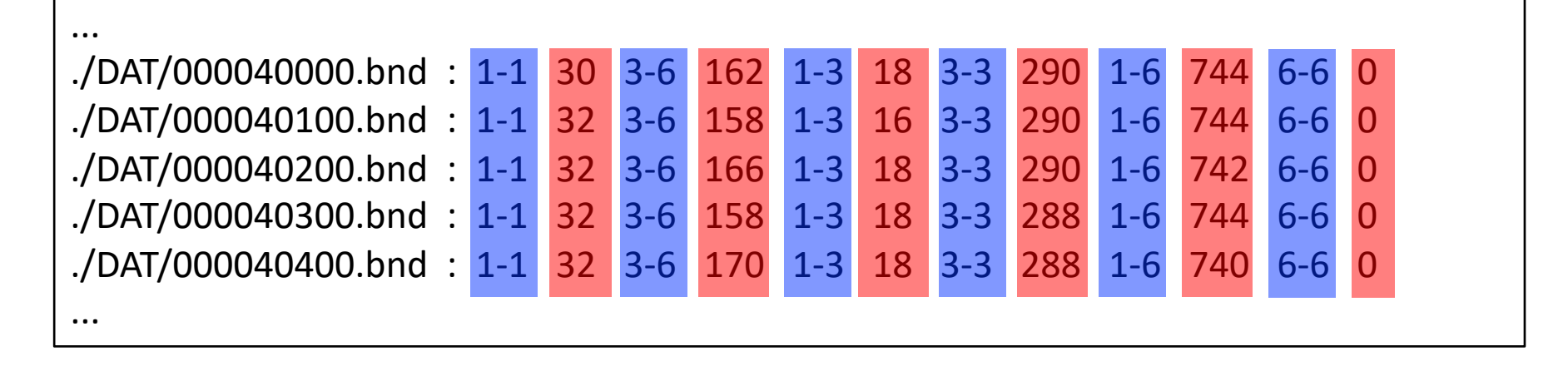

• Transfer **bond.txt** file to your laptop. Use any software to plot the number of bonds for each bond-type.

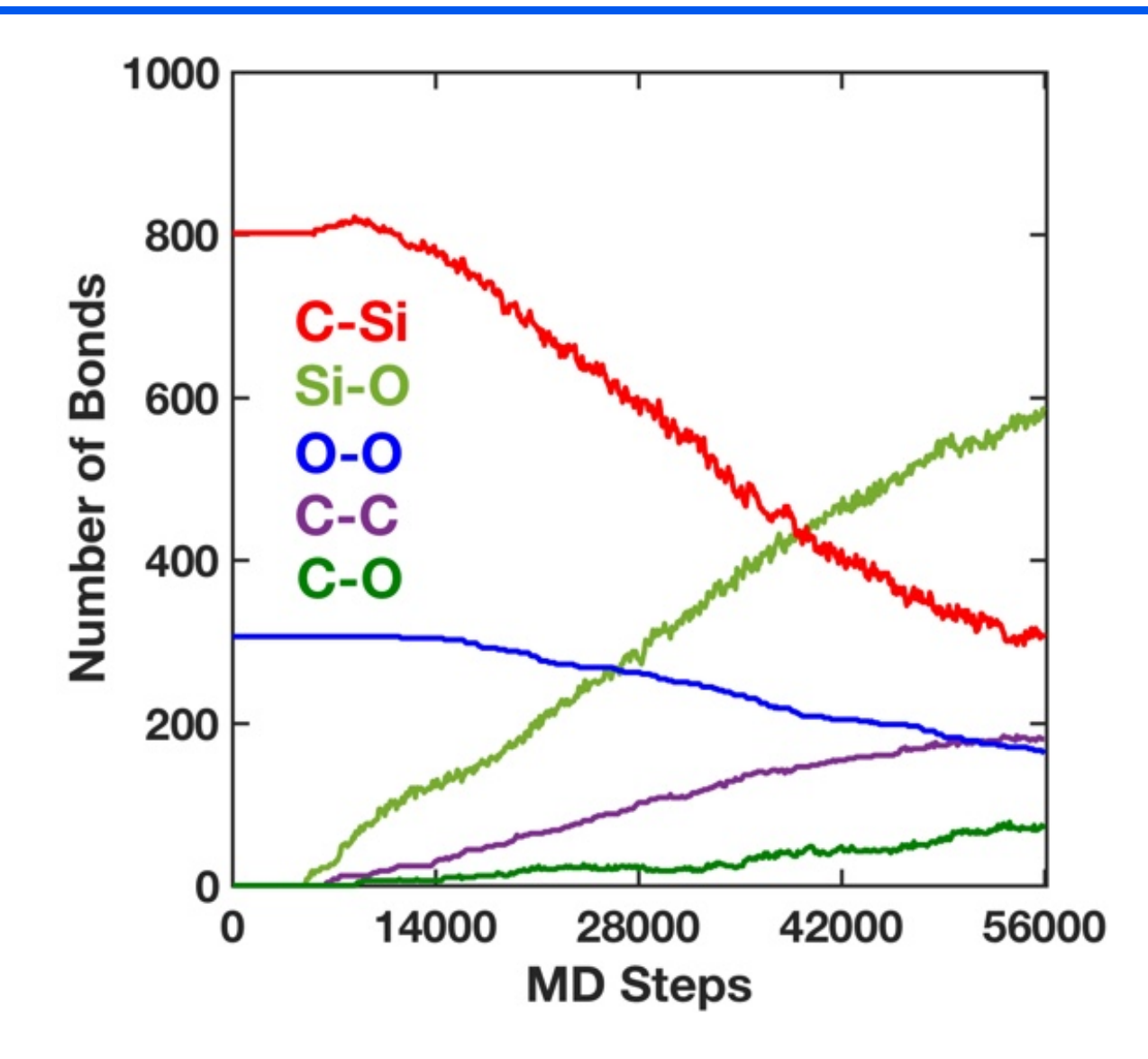

### If something went wrong..

- If something went wrong, we can start over by copying the original configuration file, **rxff.bin**, in **init** directory to **DAT**.
- Make sure you are in the working directory for this hands-on (scinp here), then type following.

\$ cp init.sicnp/rxff.bin DAT/

• We prepared all input parameter files in inputs directory, so you can use them as well.

\$ cp inputs/rxmd.in-0\*

- Then, you can start submitting your job from **01-relax.sh**, **02heatup.sh**, and **03-run.sh**.
- Be sure to submit these jobs one by one. Wait until the job status becomes C (complete), then submit next job.